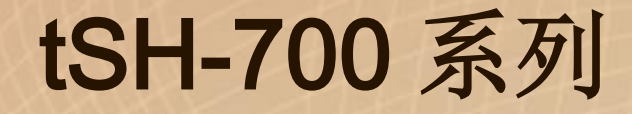

## 简体中文使用手册

精简型串行端口分享器 2018年8月 版本: 1.7.1

## <u>承诺</u>

郑重承诺:凡泓格科技股份有限公司产品从购买后,开始享有 一年保固,除人为使用不当的因素除外。

#### 责任声明

凡使用本系列产品除产品质量所造成的损害, 泓格科技股份 有限公司不承担任何的法律责任。泓格科技股份有限公司有 义务提供本系列产品详细使用资料,本使用手册所提及的产 品规格或相关信息, 泓格科技保留所有修订之权利,本使用 手册所提及之产品规格或相关信息有任何修改或变更时, 恕 不另行通知,本产品不承担用户非法利用资料对第三方所造 成侵害构成的法律责任,未事先经由泓格科技书面允许,不 得以任何形式复制、修改、转载、传送或出版使用手册内 容。

### <u>版权</u>

版权所有 © 2018 泓格科技股份有限公司,保留所有权利。

### <u>商标</u>

文件中所涉及所有公司的商标, 商标名称及产品名称分别属 于该商标或名称的拥有者所持有。

### 联系我们

如有任何问题欢迎联系我们,我们将会为您提供完善的咨询服务。

Email: <a href="mailto:service@icpdas.com">service@icpdas.com</a>; <a href="mailto:service@icpdas.com">service@icpdas.com</a>; <a href="mailto:service@icpdas.com">service@icpdas.com</a>; <a href="mailto:service@icpdas.com">service@icpdas.com</a>; <a href="mailto:service@icpdas.com">service@icpdas.com</a>; <a href="mailto:service@icpdas.com">service@icpdas.com</a>; <a href="mailto:service@icpdas.com">service@icpdas@gmail.com</a>

### <u>支援</u>

模块包含: tSH-722, tSH-732, tSH-725, tSH-735, tSH-724, tSH-734, tSH-722i, tSH-732i, tSH-725i, tSH-735i, tSH-724i, tSH-734i

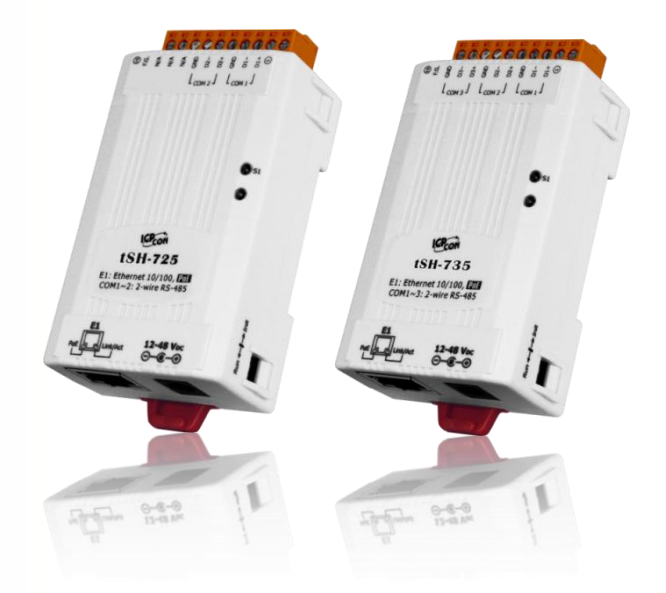

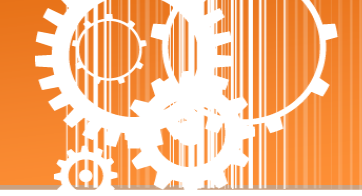

<u>目录</u>

| 检查配件                                                   |          |
|--------------------------------------------------------|----------|
| 更多信息                                                   |          |
| 1. 产品介绍                                                |          |
| 11                                                     | 6        |
| 1.1 选至泪闱                                               |          |
| 1.3 配置图                                                |          |
| 14 机构图                                                 |          |
| 1.4.1 tSH-700 系列模块                                     |          |
| 1.4.2 CA-002 DC 电源线                                    |          |
| 1.5 脚位定义                                               |          |
| 2. 启动 TSH-700 模块                                       |          |
| 步骤 1: 连接电源和计算机主机                                       |          |
| 步骤 2:连接 MASTER 和 SLAVE 设备                              |          |
| 步骤 3: 安装软件到您的计算机                                       |          |
| 步骤 4: 配置正确的网络设定                                        |          |
| 步骤 5: 配置 Application Mode                              |          |
| 步骤 6: 配置串行端口设定                                         |          |
| 步骤 7: 测试您的 TSH-700 模块                                  |          |
| 3. 配置网页                                                | 22       |
| 3.1 登入 TSH-700 网页服务器                                   |          |
| 3.2 Home 首页                                            |          |
| 3.3 Application Mode                                   |          |
| 3.3.1 Converter Application (tSH-72x 系列)               |          |
| 3.3.2 Sharer Application (tSH-73x 系列)                  |          |
| 3.4 Serial Port 配置                                     |          |
| 3.4.1 Port1 Settings                                   |          |
| 3.5 NETWORK SETTING 配置页                                |          |
| 3.5.1 IP Address Settings                              |          |
| 3.5.2 General Settings                                 |          |
| 2.5.4 Firmuare Undate                                  |          |
| 3.5.4 FILTER 配置页                                       | 40<br>41 |
| 3.6.1 Accessible IP (filter is disabled when all zero) | 41       |
| 3.7 MONITOR 配置页                                        |          |
| 3.8 CHANGE PASSWORD 配置页                                |          |
| 3.9 LOGOUT 配置页                                         |          |
| 附录 A: 疑难解答                                             |          |
| 如何恢复模块原厂默认的网页服务器登入密码?                                  |          |
| 附录 B: 应用注意                                             | 46       |
| 如何设定 Тімеоит 值?                                        | 46       |
| 附录 C: 手册修订记录                                           | 48       |

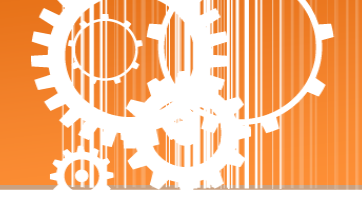

检查配件

产品包装内应包含下列配件:

| 1000 1000 1000<br>1000 1000<br>1000 1000<br>1000 1000<br>1000 1000<br>1000 1000<br>1000 1000<br>1000 1000<br>1000 1000<br>1000 1000<br>1000 1000<br>1000 1000<br>1000 1000<br>1000 1000<br>1000 1000<br>1000 1000<br>1000 1000<br>1000<br>1000<br>10000<br>1000<br>10000<br>1000<br>10000<br>1000000 | 一台 tSH-700 系列模块                  | 注意:<br>如发现产品包装内的配件有任                            |
|----------------------------------------------------------------------------------------------------|----------------------------------|-------------------------------------------------|
|                                                                                                    | 一张 快速入门指南                        | 何损坏或遗失,请保留完整包<br>装盒及配件,尽快联系我们,<br>我们将有专人快速为您服务。 |
|                                                                                                    | 一条 2 线式 DC 电源线<br>(CA-002 Cable) |                                                 |

更多信息

相关文件位置: http://ftp.icpdas.com/pub/cd/tinymodules/napdos/tSH-700/document/

Firmware 位置: <a href="http://ftp.icpdas.com/pub/cd/tinymodules/napdos/tSH-700/firmware/">http://ftp.icpdas.com/pub/cd/tinymodules/napdos/tSH-700/firmware/</a>

相关软件位置: http://ftp.icpdas.com/pub/cd/tinymodules/napdos/software/

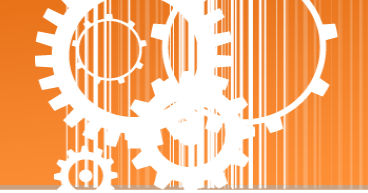

# 1. 产品介绍

泓格推出一系列 tGW-700/tDS-700 精简型模块后,受到热烈回响,因此继续以研发、创新的精神,来扩展模块新功能以满足用户的各项应用需求。tSH-700 是精简型串行端口分享器,具有 "Baud Rate 转换功能"、"Modbus RTU/ASCII 转换功能"及 "二个 Master 设备共同存取单一Slave 设备功能"。还内建有 web server 提供了直觉式的网页管理界面,让使用者轻松且快速的设置参数,不需记忆指令。而 tSH-700i 还新增有 3000 V<sub>DC</sub> 隔离保护及+/-4 kV 静电放电保护技术的设计,能够保护模块及设备避免受到过电压的伤害。

Baud Rate 转换功能: 此功能允许单一的 Master 设备与 Slave 设备使用不同 Baud Rate 及 Data Format 来做通讯。在 Raw Data 模式下,适用于多数不需转换查询-响应的协议(半双 工),例如,DCON。当 Data Size 是小于每个串行端口内建的 512 bytes buffer 大小时,也 可执行全双工通信。

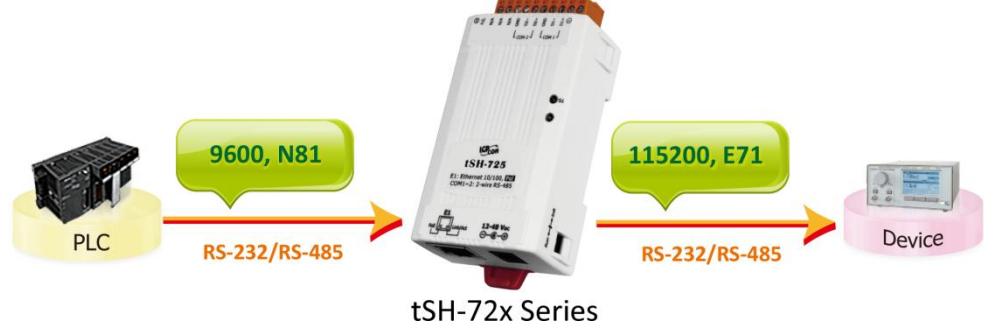

Modbus RTU/ASCII 转换功能: 此功能允许单一的 Modbus RTU/ASCII Master 设备与单一的 Modbus RTU/ASCII Slave 设备使用不同协议、不同 Baud Rate 及不同 Data Format 来做通讯。

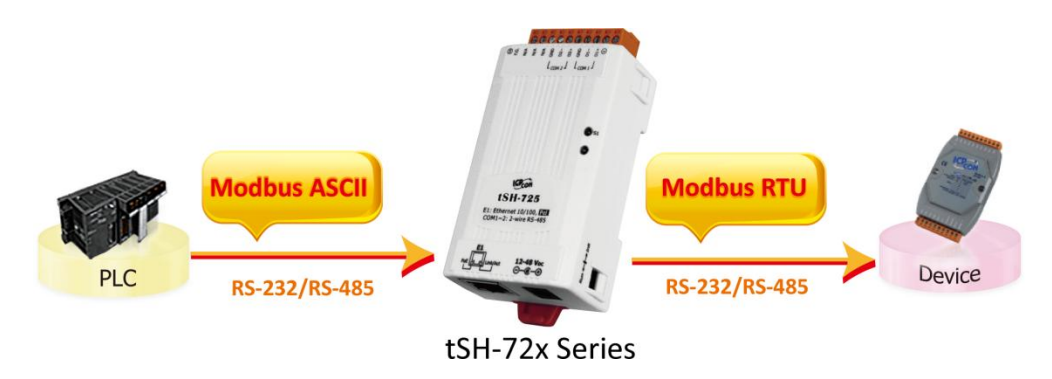

- 二个 Master 设备存取 Slave 设备功能: 此功能允许二个 Master 设备连接到不同串行端口 来存取 Slave 设备。Modbus 模式可以用来转换 Modbus RTU/ASCII 协议,而 Raw Data 模 式可以用于 DCON 或其它查询-响应协议。然而不同 Baud Rate 及不同 Data Format 也可以 用于不同的串行端口。若当二个 Master 设备所请求的讯息相同时,内建 Cache 功能将会 除去重复的请求讯息来减少 Slave 设备的串行端口通讯负担。注: 建议将两个上位机的 timeout 及 scan 间隔参数加大,因为下位机将会有两倍的流量负载。
  - 二个 Master 设备存取 Slave 设备 在 RAW Data 模式下 Baud Rate 转换功能

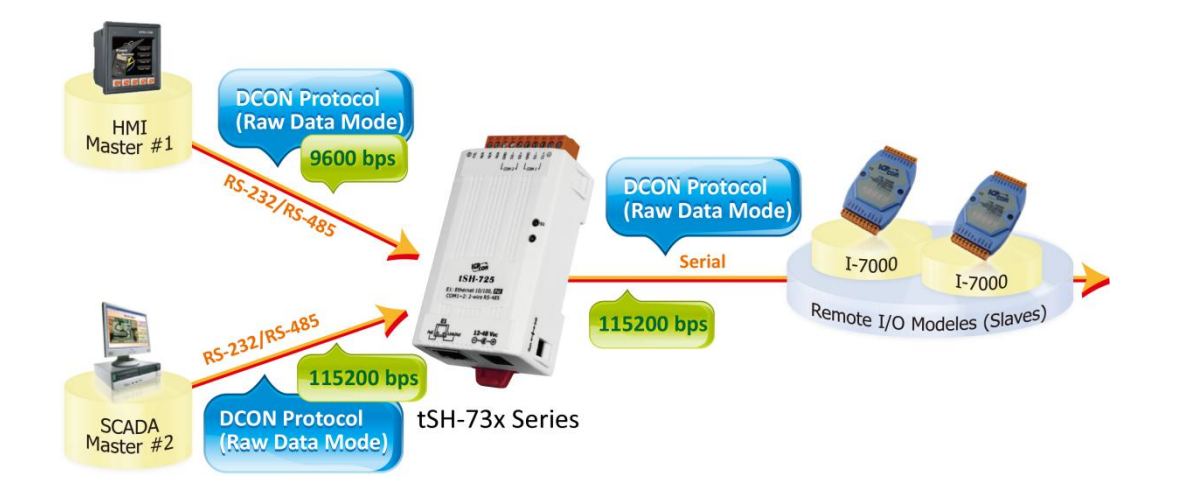

● 二个 Master 设备存取 Slave 设备 - 协议及 Baud Rate 转换功能

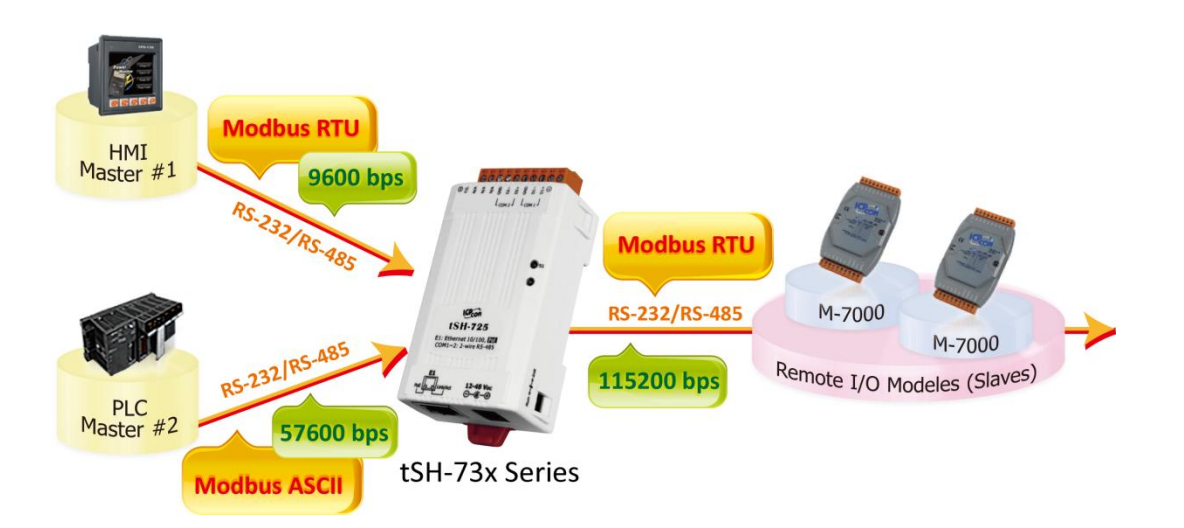

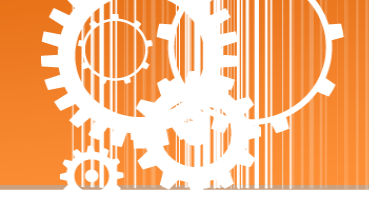

# 1.1 选型指南

| 型号       |            | 50.000 | D0 405    | ist: III  | 00144            |                  |        |
|----------|------------|--------|-----------|-----------|------------------|------------------|--------|
| 非隔离      | 隔离         | KS-232 | RS-485 应用 |           |                  | COM2             | COM3   |
| tSH-722  | tSH-722i   | 2      | -         |           | 3-wire<br>RS-232 | 3-wire<br>RS-232 | -      |
| tSH-725  | tSH-725i   | -      | 2         | Converter | 2-wire<br>RS-485 | 2-wire<br>RS-485 | -      |
| tSH-724  | tSH-724i   | 1      | 1         |           | 2-wire<br>RS-485 | 3-wire<br>RS-232 | -      |
|          |            |        |           |           |                  |                  |        |
| tSH-732  | tSH-732i   | 3      | _         |           | 3-wire           | 3-wire           | 3-wire |
|          | 1011 7 521 |        |           |           | RS-232           | RS-232           | RS-232 |
| +SH_735  | +SH_735i   | _      | 2         | Sharor    | 2-wire           | 2-wire           | 2-wire |
| 1311-735 | (3)1-7331  | _      | 5         | Sildiei   | RS-485           | RS-485           | RS-485 |
| +SH-734  | tSH-73∆i   | 2      | 1         |           | 2-wire           | 3-wire           | 3-wire |
| C311734  |            | ۲      | ±         |           | RS-485           | RS-232           | RS-232 |

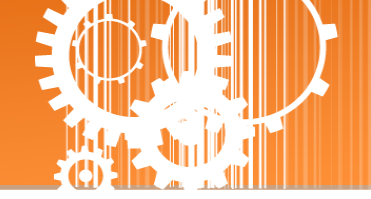

# 1.2 规格

| Models           |                   | tSH-722<br>tSH-722i                                         | tSH-732<br>tSH-732i                                    | tSH-725<br>tSH-725i       | tSH-735<br>tSH-735i | tSH-724<br>tSH-724i | tSH-734<br>tSH-734i |  |  |  |
|------------------|-------------------|-------------------------------------------------------------|--------------------------------------------------------|---------------------------|---------------------|---------------------|---------------------|--|--|--|
| System           |                   |                                                             |                                                        |                           |                     |                     |                     |  |  |  |
| CPU              |                   | 32-bit ARM                                                  |                                                        |                           |                     |                     |                     |  |  |  |
| Commun           | ication Interface |                                                             |                                                        |                           |                     |                     |                     |  |  |  |
| Ethernet         |                   | 10/100 Base<br>(Auto-negot<br>PoE (IEEE 80                  | e-TX, 8-pin RJ-4<br>iating, Auto-MI<br>2.3af, Class 1) | 5 x 1,<br>DI/MDIX, LED in | dicator)            |                     |                     |  |  |  |
| COM1             |                   | 5-wire<br>RS-232                                            | 3wire<br>RS-232                                        | 2-wire<br>RS-485          | 2-wire<br>RS-485    | 2-wire<br>RS-485    | 2-wire<br>RS-485    |  |  |  |
| COM2             |                   | 5-wire<br>RS-232                                            | 3wire<br>RS-232                                        | 2-wire<br>RS-485          | 2-wire<br>RS-485    | 5-wire<br>RS-232    | 3wire<br>RS-232     |  |  |  |
| СОМЗ             |                   | -                                                           | 3wire<br>RS-232                                        | -                         | 2-wire<br>RS-485    |                     | 3wire<br>RS-232     |  |  |  |
| Self-Tune        | r                 | -                                                           | - Yes, automatic RS-485 direction control              |                           |                     |                     |                     |  |  |  |
| 56 405           | Bias Resistor     | -                                                           |                                                        | Yes, 1 KΩ                 |                     |                     |                     |  |  |  |
| KS-485           | Node              | -                                                           |                                                        | 254 (max.)                |                     |                     |                     |  |  |  |
| UART             |                   | 16c550 or c                                                 | 16c550 or compatible                                   |                           |                     |                     |                     |  |  |  |
| Power Isolation  |                   | 1000 V <sub>DC</sub> for tSH-722i / 732i only               |                                                        |                           |                     |                     |                     |  |  |  |
| Signal Isolation |                   | 3000 V <sub>DC</sub> for tSH-725i / 735i / 724i / 734i only |                                                        |                           |                     |                     |                     |  |  |  |
| ESD Prote        | ection            | +/-4 kV                                                     |                                                        |                           |                     |                     |                     |  |  |  |
| COM Por          | t Format          |                                                             |                                                        |                           |                     |                     |                     |  |  |  |
| Baud Rate        | 2                 | 115200 bps                                                  | 115200 bps Max.                                        |                           |                     |                     |                     |  |  |  |
| Data Bit         |                   | 5, 6, 7, 8                                                  | 5, 6, 7, 8                                             |                           |                     |                     |                     |  |  |  |
| Parity           |                   | None, Odd,                                                  | None, Odd, Even, Mark, Space                           |                           |                     |                     |                     |  |  |  |
| Stop Bit         |                   | 1, 2                                                        |                                                        |                           |                     |                     |                     |  |  |  |
| Power            |                   |                                                             |                                                        |                           |                     |                     |                     |  |  |  |
| Power            | PoE               | IEEE 802.3at                                                | , Class 1                                              |                           |                     |                     |                     |  |  |  |
| Input            | DC Jack           | +12 ~ 48 V <sub>DC</sub>                                    | 2                                                      |                           |                     |                     |                     |  |  |  |
| Power Co         | nsumption         | 0.07 A @ 24                                                 | V <sub>DC</sub>                                        |                           |                     |                     |                     |  |  |  |
| Mechanis         | sm                |                                                             |                                                        |                           |                     |                     |                     |  |  |  |
| Connecto         | r                 | 10-Pin Remo                                                 | ovable Termina                                         | l Block x 1               |                     |                     |                     |  |  |  |
| Mounting         | ç                 | DIN-Rail                                                    |                                                        |                           |                     |                     |                     |  |  |  |
| Environm         | ent               |                                                             |                                                        |                           |                     |                     |                     |  |  |  |
| Operating        | gTemperature      | -25 ~ +75 °C                                                |                                                        |                           |                     |                     |                     |  |  |  |
| Storage T        | emperature        | -30 ~ +80 °C                                                |                                                        |                           |                     |                     |                     |  |  |  |
| Humidity         |                   | 10 ~ 90% R⊦                                                 | I, Non-condens                                         | ing                       |                     |                     |                     |  |  |  |

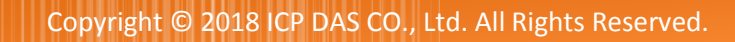

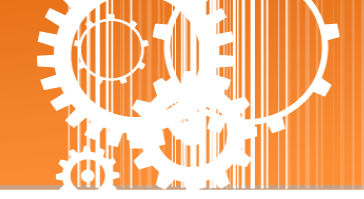

## 1.3 配置图

| ع الله الله الله الله الله الله الله الل                     | 2<br>2<br>2<br>2<br>2<br>3<br>2<br>1<br>2<br>2<br>2<br>2<br>2<br>2<br>2<br>2<br>2<br>2<br>2<br>2 |
|--------------------------------------------------------------|--------------------------------------------------------------------------------------------------|
| 15H-725<br>E1: Ethernet 10/100, ETH<br>COM1~2: 2-wire RS-485 | 0.si 3                                                                                           |
| 12-48 Vac<br>                                                | 4                                                                                                |

配置图

- 1. 坚固耐用且隔热材质外壳
- 2. 序列 COM Ports

依据各系列 tSH-700 模块将会有不同的 序列 COM Port 数。详细的各系列模块 COM Port 脚位定义,请参考至<u>第 1.5 节</u> <u>「脚位定义」</u>。

### 3. S1: 系统 LED 指示灯

一旦 tSH-700 系列模块通电开机后, 模 块上的系统 LED 指示灯将亮起,显示如 下:

| 功能           | 系统 LED 指示灯  |
|--------------|-------------|
| Firmware 执行中 | ON          |
| 网络就绪         | 每3秒闪烁一次     |
| 串行端口忙碌       | 每 0.2 秒闪烁一次 |

4.

运作模式开关

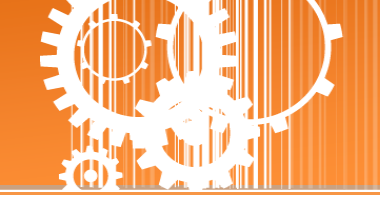

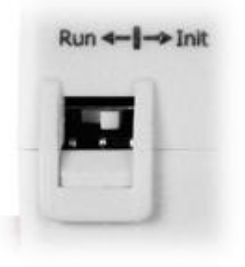

Init 模式: 配置模式 Run 模式: Firmware 运作模式

tSH-700 系列模块的运作模式开关, **原厂默认为 Run 模式**。当需要更新 tSH-700 firmware 的时候,必须将此开关从 Run 模式移动至 Init 模式, 在 Init 模式下开始更新 firmware,当 firmware 更新完成后,需再将开 关返回到 Run 模式。

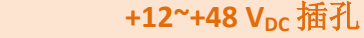

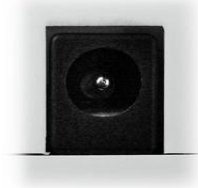

tSH-700 系列模块还设有一个 +12 ~ +48 V<sub>DC</sub> 插孔。如果没有 PoE switch 可以使用,将能够使用 +12 ~ +48 V<sub>DC</sub> 转接器来连接此插孔,以 DC 插孔输入方式开机。

6.

5.

#### PoE 及 Ethernet RJ-45 插座

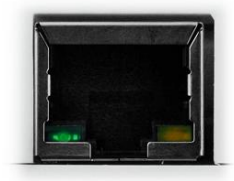

tSH-700 系列模块包含一个 RJ-45 插座,为 10/100 Base-TX 以太网络标准端口。 当侦测到网络有联机且有接收到网络封包的时候,此时 RJ-45 插座上的 Link/Act LED 指示灯 (橘色) 将亮起。 当使用 PoE (Power-over-Ethernet) 方式供电开机,此时 RJ-45 插座上的 PoE LED 指示灯 (绿色) 将亮起。

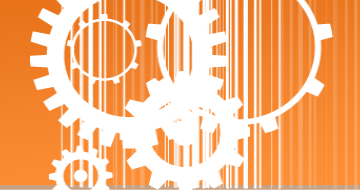

# 1.4 机构图

此章节为 tSH-700 系列模块及 CA-002 Cable (DC 电源线) 的尺寸机构图,单位为 mm (millimeters)。

## 1.4.1 tSH-700 系列模块

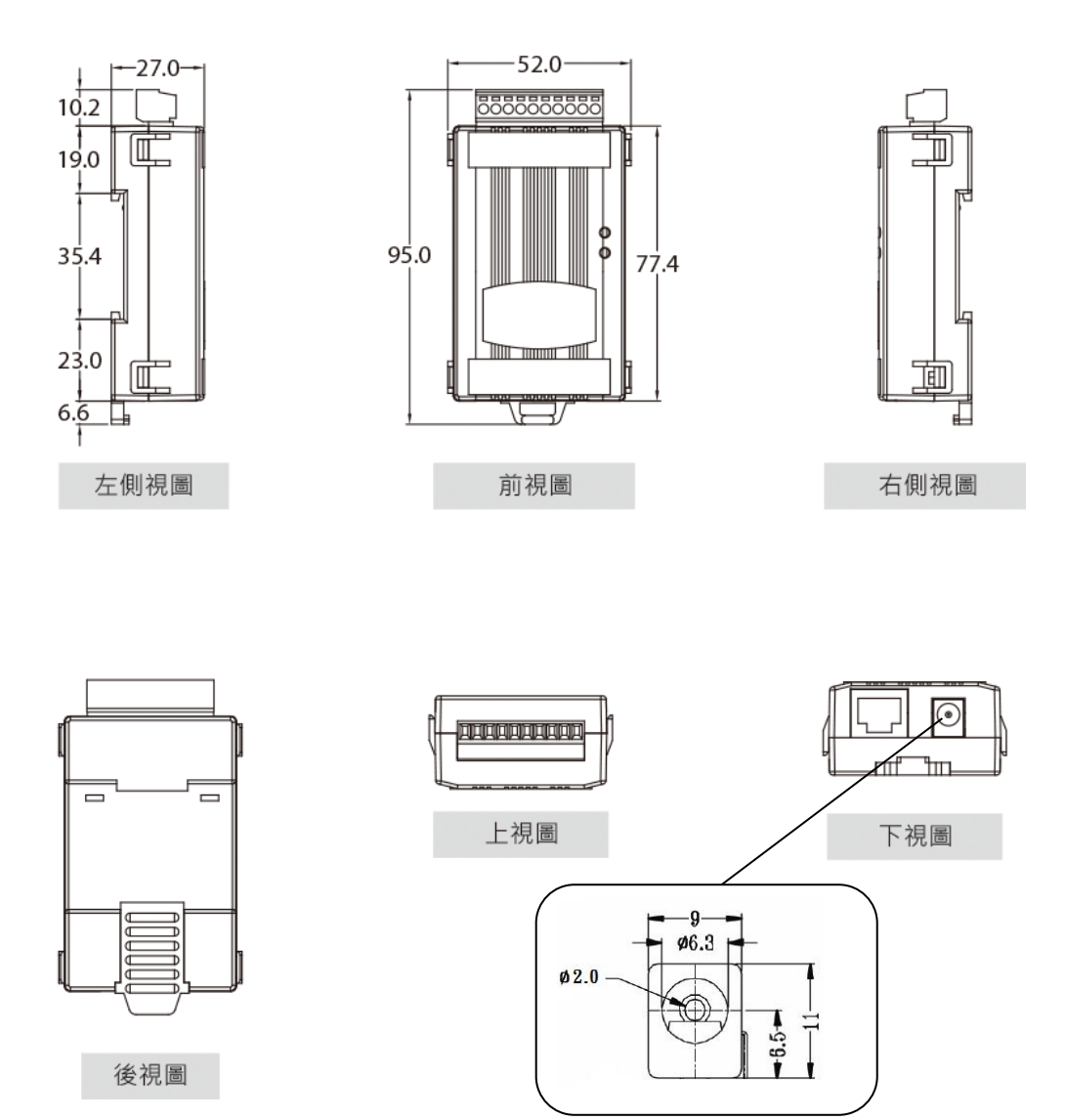

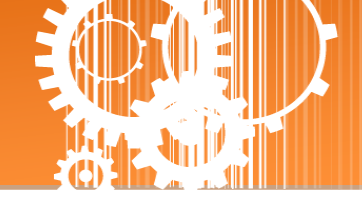

1.4.2 CA-002 DC 电源线

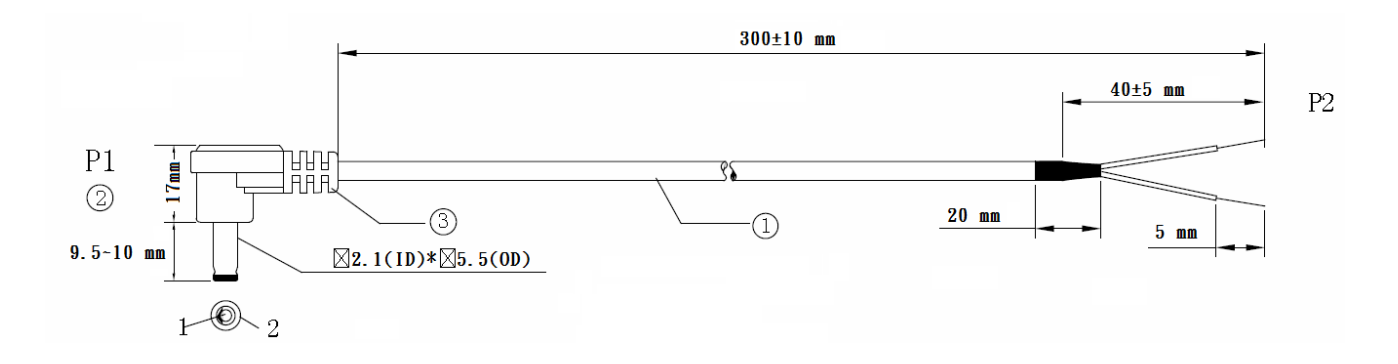

|    | 脚位定义      |      |
|----|-----------|------|
| P1 |           | P2   |
| 1  | 红色        | OPEN |
| 2  | <u>黑色</u> | OPEN |
|    |           |      |

注意: Cable 颜色: 黑色

| 编号 | 叙述                             | QTY | 单位  |
|----|--------------------------------|-----|-----|
| 1  | UL2464 18AWG 2C(红/黑) 0D5.0 颜色黑 | 1   | PCS |
| 2  | DC 插头 5.5*2.1                  | 1   | PCS |
| 3  | PVC:45/P 黑                     |     | G   |

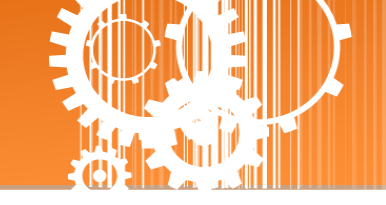

+SH\_725 +SH\_725i +SH\_724 +SH\_724

# 1.5 脚位定义

+CU 722 +CU 722;

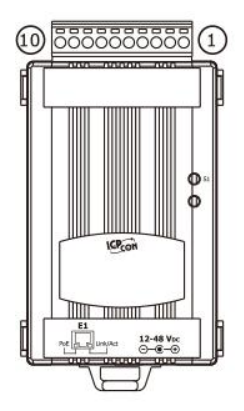

|                      |                                                    | 1011/22                                                           | 1311-7221                                                         | 1                    |                                                    | 1311-723                                              | 0117201                                                                                                    |                      |                                                    | USH-724                                                          | UI-72-TI                                                                     |
|----------------------|----------------------------------------------------|-------------------------------------------------------------------|-------------------------------------------------------------------|----------------------|----------------------------------------------------|-------------------------------------------------------|----------------------------------------------------------------------------------------------------|----------------------|----------------------------------------------------|------------------------------------------------------------------|------------------------------------------------------------------------------|
|                      | 10                                                 | F.G.                                                              | F.G.                                                              |                      | 10                                                 | F.G.                                                  | F.G.                                                                                                    |                      | 10                                                 | F.G.                                                             | F.G.                                                                         |
|                      | 09                                                 | CTS2                                                              | CTS2                                                              |                      | 09                                                 | N/A                                                   | N/A                                                                                                    |                      | 09                                                 | N/A                                                              | N/A                                                                          |
| COM2                 | 08                                                 | RTS2                                                              | RTS2                                                              |                      | 08                                                 | N/A                                                   | N/A                                                                                                    |                      | 08                                                 | CTS2                                                             | CTS2                                                                         |
|                      | 07                                                 | RxD2                                                              | RxD2                                                              |                      | 07                                                 | N/A                                                   | N/A                                                                                                    |                      | 07                                                 | RTS2                                                             | RTS2                                                                         |
|                      | 06                                                 | TxD2                                                              | TxD2                                                              |                      | 06                                                 | GND                                                   | ISO.GND                                                                                                    | COM2                 | 06                                                 | GND                                                              | ISO.GND                                                                      |
|                      | 05                                                 | GND                                                               | ISO.GND                                                           | COM2                 | 05                                                 | D2-                                                   | D2-                                                                                                    |                      | 05                                                 | RxD2                                                             | RxD2                                                                         |
|                      | 04                                                 | CTS1                                                              | CTS1                                                              |                      | 04                                                 | D2+                                                   | D2+                                                                                                    |                      | 04                                                 | TxD2                                                             | TxD2                                                                         |
| COM1                 | 03                                                 | RTS1                                                              | RTS1                                                              |                      | 03                                                 | GND                                                   | ISO.GND                                                                                                    |                      | 03                                                 | GND                                                              | ISO.GND                                                                      |
|                      | 02                                                 | RxD1                                                              | RxD1                                                              | COM1                 | 02                                                 | D1-                                                   | D1-                                                                                                    | COM1                 | 02                                                 | D1-                                                              | D1-                                                                          |
|                      | 01                                                 | TxD1                                                              | TxD1                                                              |                      | 01                                                 | D1+                                                   | D1+                                                                                                    |                      | 01                                                 | D1+                                                              | D1+                                                                          |
|                      |                                                    |                                                                   |                                                                   |                      |                                                    |                                                       |                                                                                                    |                      |                                                    |                                                                  |                                                                              |
|                      |                                                    | tSH-732                                                           | tSH-732i                                                          |                      |                                                    | tSH-735                                               | tSH-735i                                                                                                    |                      |                                                    | tSH-734                                                          | tSH-734i                                                                     |
|                      | 10                                                 |                                                                   |                                                                   |                      |                                                    |                                                       | a second a second second second second second second second second second second second second second second se |                      |                                                    |                                                                  |                                                                              |
|                      | 10                                                 | F.G.                                                              | F.G.                                                              |                      | 10                                                 | F.G.                                                  | F.G.                                                                                                    |                      | 10                                                 | F.G.                                                             | F.G.                                                                         |
|                      | 09                                                 | F.G.<br>GND                                                       | F.G.<br>GND                                                       |                      | 10<br>09                                           | F.G.<br>GND                                           | F.G.<br>ISO.GND                                                                                                 |                      | 10<br>09                                           | F.G.<br>GND                                                      | F.G.<br>ISO.GND                                                              |
| СОМЗ                 | 09<br>08                                           | F.G.<br>GND<br>RxD3                                               | F.G.<br>GND<br>RxD3                                               | сомз                 | 10<br>09<br>08                                     | F.G.<br>GND<br>D3-                                    | F.G.<br>ISO.GND<br>D3-                                                                                          | сомз                 | 10<br>09<br>08                                     | F.G.<br>GND<br>RxD3                                              | F.G.<br>ISO.GND<br>RxD3                                                      |
| СОМЗ                 | 09<br>08<br>07                                     | F.G.<br>GND<br>RxD3<br>TxD3                                       | F.G.<br>GND<br>RxD3<br>TxD3                                       | СОМЗ                 | 10<br>09<br>08<br>07                               | F.G.<br>GND<br>D3-<br>D3+                             | F.G.<br>ISO.GND<br>D3-<br>D3+                                                                                   | СОМЗ                 | 10<br>09<br>08<br>07                               | F.G.<br>GND<br>RxD3<br>TxD3                                      | F.G.<br>ISO.GND<br>RxD3<br>TxD3                                              |
| СОМЗ                 | 09<br>08<br>07<br>06                               | F.G.<br>GND<br>RxD3<br>TxD3<br>GND                                | F.G.<br>GND<br>RxD3<br>TxD3<br>ISO.GND                            | СОМЗ                 | 10<br>09<br>08<br>07<br>06                         | F.G.<br>GND<br>D3-<br>D3+<br>GND                      | F.G.<br>ISO.GND<br>D3-<br>D3+<br>ISO.GND                                                                        | СОМЗ                 | 10<br>09<br>08<br>07<br>06                         | F.G.<br>GND<br>RxD3<br>TxD3<br>GND                               | F.G.<br>ISO.GND<br>RxD3<br>TxD3<br>ISO.GND                                   |
| сомз<br>сом2         | 09<br>08<br>07<br>06<br>05                         | F.G.<br>GND<br>RxD3<br>TxD3<br>GND<br>RxD2                        | F.G.<br>GND<br>RxD3<br>TxD3<br>ISO.GND<br>RxD2                    | СОМ3                 | 10<br>09<br>08<br>07<br>06<br>05                   | F.G.<br>GND<br>D3-<br>D3+<br>GND<br>D2-               | F.G.<br>ISO.GND<br>D3-<br>D3+<br>ISO.GND<br>D2-                                                                 | СОМЗ                 | 10<br>09<br>08<br>07<br>06<br>05                   | F.G.<br>GND<br>RxD3<br>TxD3<br>GND<br>RxD2                       | F.G.<br>ISO.GND<br>RxD3<br>TxD3<br>ISO.GND<br>RxD2                           |
| СОМЗ<br>СОМ2         | 09<br>08<br>07<br>06<br>05<br>04                   | F.G.<br>GND<br>RxD3<br>TxD3<br>GND<br>RxD2<br>TxD2                | F.G.<br>GND<br>RxD3<br>TxD3<br>ISO.GND<br>RxD2<br>TxD2            | СОМЗ<br>СОМ2         | 10<br>09<br>08<br>07<br>06<br>05<br>04             | F.G.<br>GND<br>D3-<br>D3+<br>GND<br>D2-<br>D2+        | F.G.<br>ISO.GND<br>D3-<br>D3+<br>ISO.GND<br>D2-<br>D2+                                                          | СОМЗ<br>СОМ2         | 10<br>09<br>08<br>07<br>06<br>05<br>04             | F.G.<br>GND<br>RxD3<br>TxD3<br>GND<br>RxD2<br>TxD2               | F.G.<br>ISO.GND<br>RxD3<br>TxD3<br>ISO.GND<br>RxD2<br>TxD2                   |
| COM3<br>COM2         | 09<br>08<br>07<br>06<br>05<br>04<br>03             | F.G.<br>GND<br>RxD3<br>TxD3<br>GND<br>RxD2<br>TxD2<br>GND         | F.G.<br>GND<br>RxD3<br>TxD3<br>ISO.GND<br>RxD2<br>TxD2<br>ISO.GND | СОМЗ<br>СОМ2         | 10<br>09<br>08<br>07<br>06<br>05<br>04<br>03       | F.G.<br>GND<br>D3-<br>D3+<br>GND<br>D2-<br>D2+<br>GND | F.G.<br>ISO.GND<br>D3-<br>D3+<br>ISO.GND<br>D2-<br>D2+<br>ISO.GND                                               | СОМЗ<br>СОМ2         | 10<br>09<br>08<br>07<br>06<br>05<br>04<br>03       | F.G.<br>GND<br>RxD3<br>TxD3<br>GND<br>RxD2<br>TxD2<br>GND        | F.G.<br>ISO.GND<br>RxD3<br>TxD3<br>ISO.GND<br>RxD2<br>TxD2<br>ISO.GND        |
| сомз<br>сом2<br>сом1 | 10<br>09<br>08<br>07<br>06<br>05<br>04<br>03<br>02 | F.G.<br>GND<br>RxD3<br>TxD3<br>GND<br>RxD2<br>TxD2<br>GND<br>RxD1 | F.G.<br>GND<br>RxD3<br>TxD3<br>ISO.GND<br>RxD2<br>ISO.GND<br>RxD1 | СОМ3<br>СОМ2<br>СОМ1 | 10<br>09<br>08<br>07<br>06<br>05<br>04<br>03<br>02 | F.G.<br>GND<br>D3-<br>GND<br>D2-<br>D2+<br>GND<br>D1- | F.G.<br>ISO.GND<br>D3-<br>D3+<br>ISO.GND<br>D2-<br>D2+<br>ISO.GND<br>D1-                                        | СОМ3<br>СОМ2<br>СОМ1 | 10<br>09<br>08<br>07<br>06<br>05<br>04<br>03<br>02 | F.G.<br>GND<br>RxD3<br>TxD3<br>GND<br>RxD2<br>TxD2<br>GND<br>D1- | F.G.<br>ISO.GND<br>RxD3<br>TxD3<br>ISO.GND<br>RxD2<br>TxD2<br>ISO.GND<br>D1- |

注意: tSH-722/722i 及 tSH-724/724i 模块中的 CTS/RTS 脚位讯号为保留(无作用)。

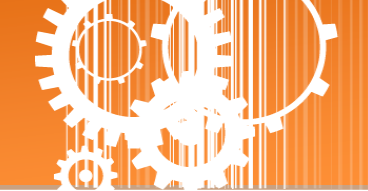

# 2. 启动 tSH-700 模块

本章节提供了详细自我测式程序,能够确认 tSH-700 系列模块是否功能正常运作。在开始执行自我测试之前必须完成下列项目,测试接线、配置网络设定以及 eSearch Utility 驱动程序安装。详细步骤如下:

## 步骤 1: 连接电源和计算机主机

- 1. 确认您 PC 的网络设定正确且可运作。
- 2. 确认您 PC 的 Windows 防火墙以及 Anti-Virus 防火墙都已关闭,或已正确的设定,否则步骤在使用 VxComm Utility 搜寻模块功能可能无法正确找到 tSH-700。(请与您的系统管理员确认)
- 3. 确认 Init/Run 开关是在 Run 位置上。

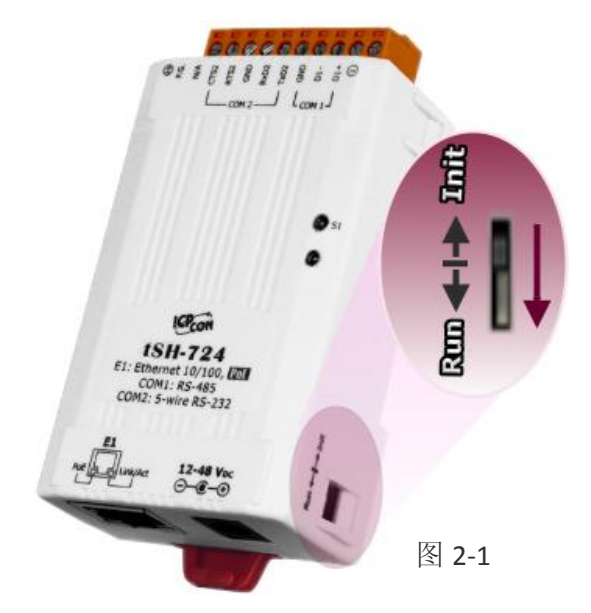

将 tSH-700 与 PC 连接至同一个集线器或同一个子域,然后供电开机启动 tSH-700 模块。详细接线方式请参考至 图 2-2 及 图 2-3。

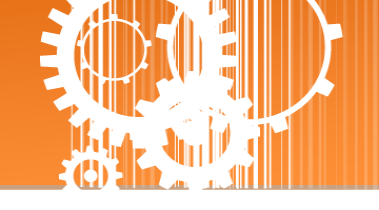

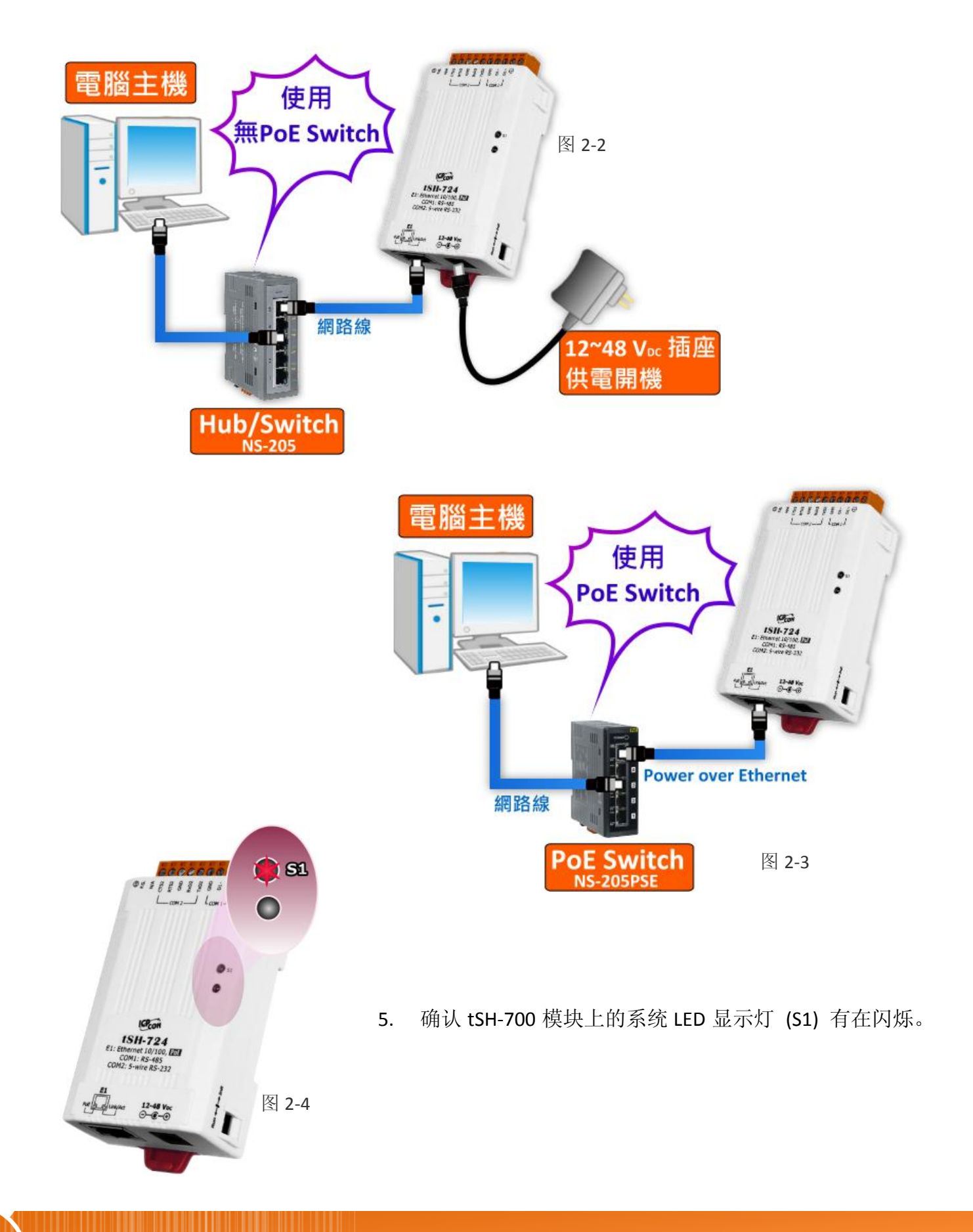

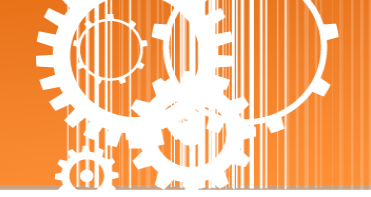

# 步骤 2: 连接 Master 和 Slave 设备

- 1. 将计算机 (Master 设备) 的串行端口 (COM1) 连接至 tSH-700 上的 COM1。
- 2. 将 Modbus 设备 (Slave 设备,如: M-7022,选购品) 连接至 tSH-700 上的 COM2。

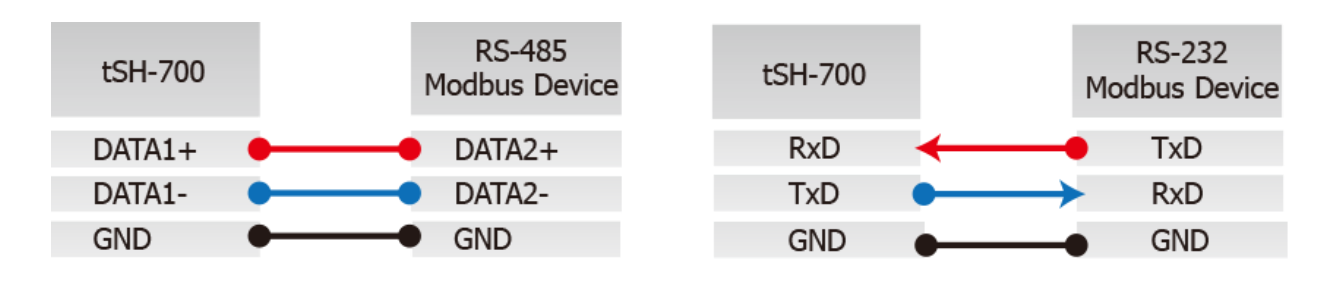

3. 提供电源 (使用+10~+30 V<sub>DC</sub> 电源) 到 Modbus 设备 (如, M-7022, Device ID: 1)。

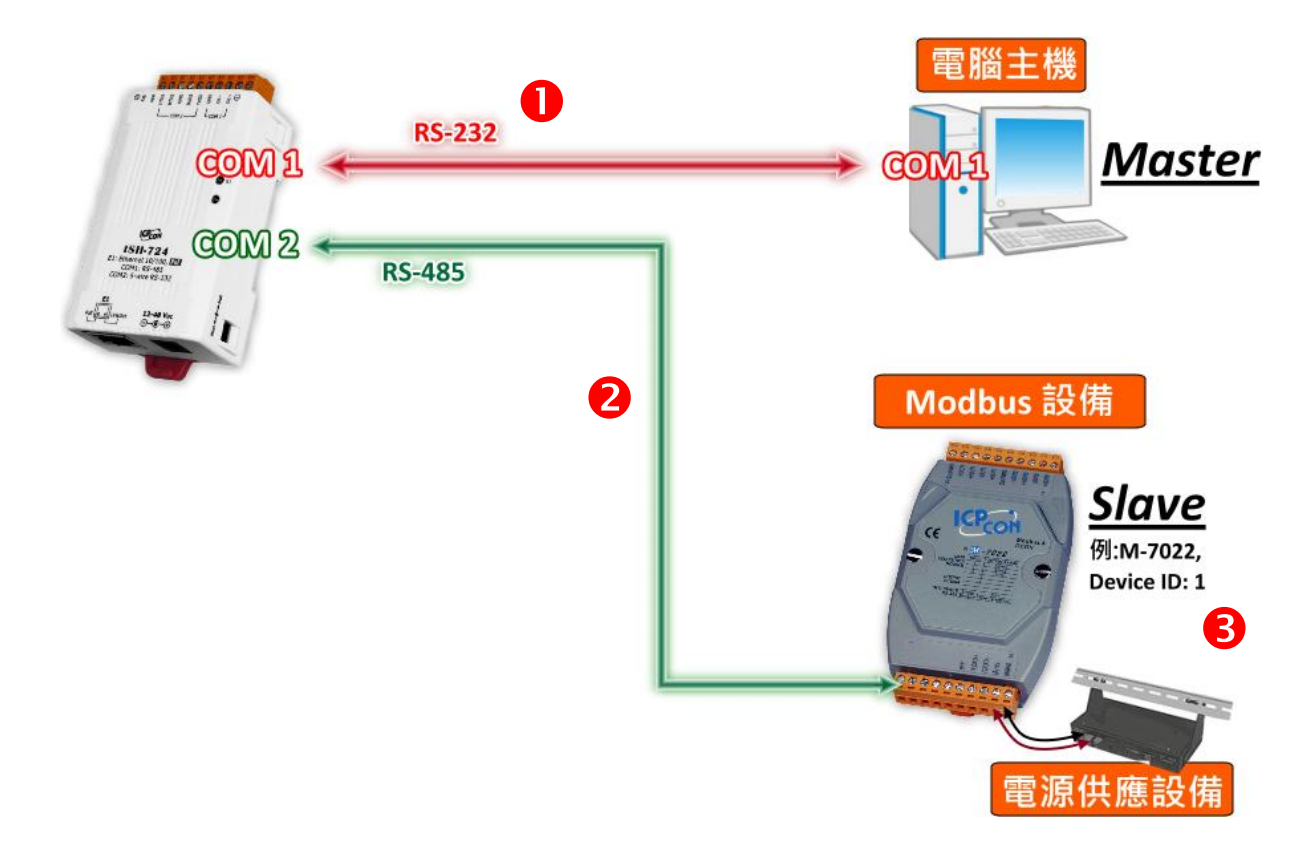

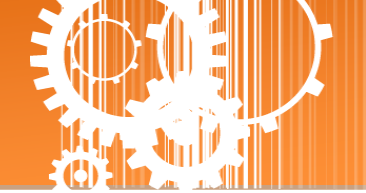

# 步骤 3: 安装软件到您的计算机

安装 eSearch Utility,可从从泓格科技网站及 FTP 下载。详细位置如下:

- ftp://ftp.icpdas.com/pub/cd/tinymodules/napdos/software/esearch/
- <u>http://ftp.icpdas.com/pub/cd/tinymodules/napdos/software/esearch/</u>

## 步骤 4: 配置正确的网络设定

**1.** 开启 eSearch Utility 后,单击 **"Search Servers"** 按钮来搜寻您的 tSH-700。tSH-700 出 厂预设设定如下所示:

| IP Address:      | 192.168.255.1 |
|------------------|---------------|
| Sub-net Mask:    | 255.255.0.0   |
| Gateway Address: | 192.168.0.1   |

2. 双击您的 tSH-700, 开启 "Configure Server (UDP)" 网络配置设定对话框。

| Name         | Alias | IP Address    | Sub-net Mask | Gateway     | MAC Address      |
|--------------|-------|---------------|--------------|-------------|------------------|
| tSH-724_RevB | Tiny  | 192.168.255.1 | 2 .255.0.0   | 192.168.0.1 | 00:0d:e0:8e:07:2 |
|              |       |               |              |             |                  |
|              |       |               |              |             |                  |
|              |       |               |              |             |                  |
|              |       |               |              |             |                  |
|              |       |               |              |             |                  |
|              |       |               |              |             |                  |
|              |       |               |              |             |                  |
|              |       |               |              |             |                  |
|              |       |               |              |             |                  |

3. 联系您的网络管理员取得正确的网络配置(如 IP/Mask/Gateway)。输入网络设定,然 后单击 "OK" 按钮, tSH-700 将会在 2 秒后改用新的设定。

| Co | onfigure Server (UE          | )P)                    |                |               |        |                   | x |
|----|------------------------------|------------------------|----------------|---------------|--------|-------------------|---|
|    | Server Name :                | tSH-724_RevB           | 3              |               |        |                   |   |
| ſ  | DHCP:                        | 0: OFF 💌               | Sub-net Mask : | 255.255.255.0 | Alias: | Tiny              |   |
| l  | IP Address :                 | 10.0.8.100             | Gateway :      | 10.0.8.254    | MAC:   | 00:0d:e0:8e:07:24 |   |
|    | Warning!!<br>Contact your Ne | twork Administrator to |                | OK Cancel     |        |                   |   |

- 4. 2 秒后,再次单击 "Search Servers" 按钮来搜寻 tSH-700, 确认上一步骤的网络配置已 正确设定完成,并且在列表中单击您的模块。
- 5. 单击您的 tSH-700 来选择它。
- 6. 单击 "Web" 按钮来进入 tSH-700 网页服务器。(或在浏览器的网址列中输入 tSH-700 的 IP 地址。)

|   | 🥑 eSe     | arch Utility | / [ v1.1.13, No | v.29, 2016 ]      |              |            |                   |
|---|-----------|--------------|-----------------|-------------------|--------------|------------|-------------------|
|   | File 9    | Server To    | pols            |                   |              |            |                   |
|   | Name      |              | Alias           | iP Address        | Sub-net Mask | Gateway    | MAC Address       |
|   | tSH-7     | 24_RevB      | Tiny            | 10.0.8.100        | 25           | 10.0.8.254 | 00:0d:e0:8e:07:24 |
|   |           |              |                 | 6                 |              |            |                   |
|   |           |              |                 |                   |              |            |                   |
|   |           |              |                 |                   |              |            |                   |
|   |           |              |                 |                   |              |            |                   |
|   |           |              |                 |                   | 6            |            |                   |
|   | •         |              |                 |                   |              |            | - F               |
| ( | <b>84</b> | Search       | Server          | Configuration (UD | Web          | Exit       |                   |
|   | Status    |              |                 |                   |              |            |                   |

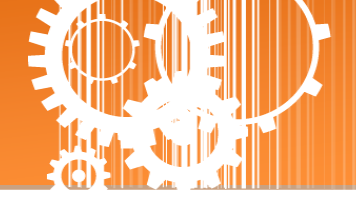

# 步骤 5: 配置 Application Mode

 在 Login password 字段输入 密码 "admin" (原厂预设), 在按 "Submit" 按钮。 The system is logged out. To enter the web configuration, please type password in the following field. Ogin password: ..... Note: This web configuration requires JavaScript enabled in your browser (Firefox, IE...). If the web configuration does not work, please check the JavaScript settings first.

- 2. 单击 "Application Mode" 标签来进入 Application Mode Settings 设定页面。
- 3. 点选 "Mode 2: Modbus Converter"项目。
- 4. 从 "Slave Device Connected on:" 点选项目中,选择 M-7022 (Slave 设备) 所连接到 tSH-700 的 COM Port 码 (如: "Port1")。
- 5. 在 **"Slave Timeout (ms)"** 字段中, 输入 Timeout 值 **(如: "500")**, 在单击 **"Submit"** 按钮来 储存设定。

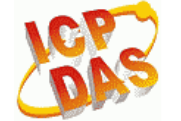

### Tiny Serial Port Sharer (tSH-700 RevB)

Hone Application Mode Drt1 | Port2 | Network Setting | Filter | Monitor |Change Password | Logout

|                | Application Mode                                         | Port Setting Update                                                                                                    |  |
|----------------|----------------------------------------------------------|----------------------------------------------------------------------------------------------------|--|
| • Moo          | de 0: Serial Converter                                   | PLC Device                                                                                                    |  |
|                | (Fuirnair-duplex<br>communication<br>with raw data)      |                                                                                                    |  |
| 3<br>• Mode    | 2: Modbus Converter                                      | tsH-700           Modbus ASCII         Modbus RTU           57600 bps         115200 bps           RS-232/485         RS-232/485                                                                         |  |
| (Half-d<br>wit | uplex communication<br>h Modbus RTU/ASCII<br>conversion) | PLC<br>Master Remote I/O Module (Slave)                                                                                                    |  |
|                | 5                                                        | Slave Devices Connected on : Port1:  Port2:                                                                                                    |  |
|                | Slave Timeout (ms):                                      | 500 65530 ms) Refer to the note below.                                                                                                    |  |
|                | Read Cache (ms):                                         | 980 (10, 20 65530, Disable: 0)                                                                                                    |  |
|                | Virtual Modbus ID:                                       | 1 to 247 (Available ID range: 0 to 255)<br>Note: Sharer will skip the Modbus messages when its ID is NOT in the specified range.                                                                         |  |
|                | Modbus ID Offset:                                        | 0 (Offset= -255 to 255, No change=0)<br>For example:<br>Virtual ID = 1 to 10, offset = 10, then physical Slave ID = 11 to 20.<br>Virtual ID = 31 to 40, offset = -10, then physical Slave ID = 21 to 30. |  |
|                |                                                          | Submit                                                                                                    |  |

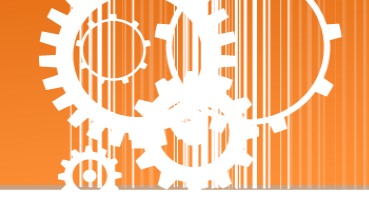

# 步骤 6: 配置串行端口设定

- 1. 单击 "Port1" 标签来进入 Port1 Settings 设定页面。
- 2. 在 Port Settings 相关的下拉式选单中,根据 (Master 设备) 计算机的串行端口来选择适当 的 Baud Rate 值及 Data Format 值 (如: Baud Rate: 9600 及 Data Format: 8N1)。
- 3. 单击 "Submit" 按钮来储存设定。

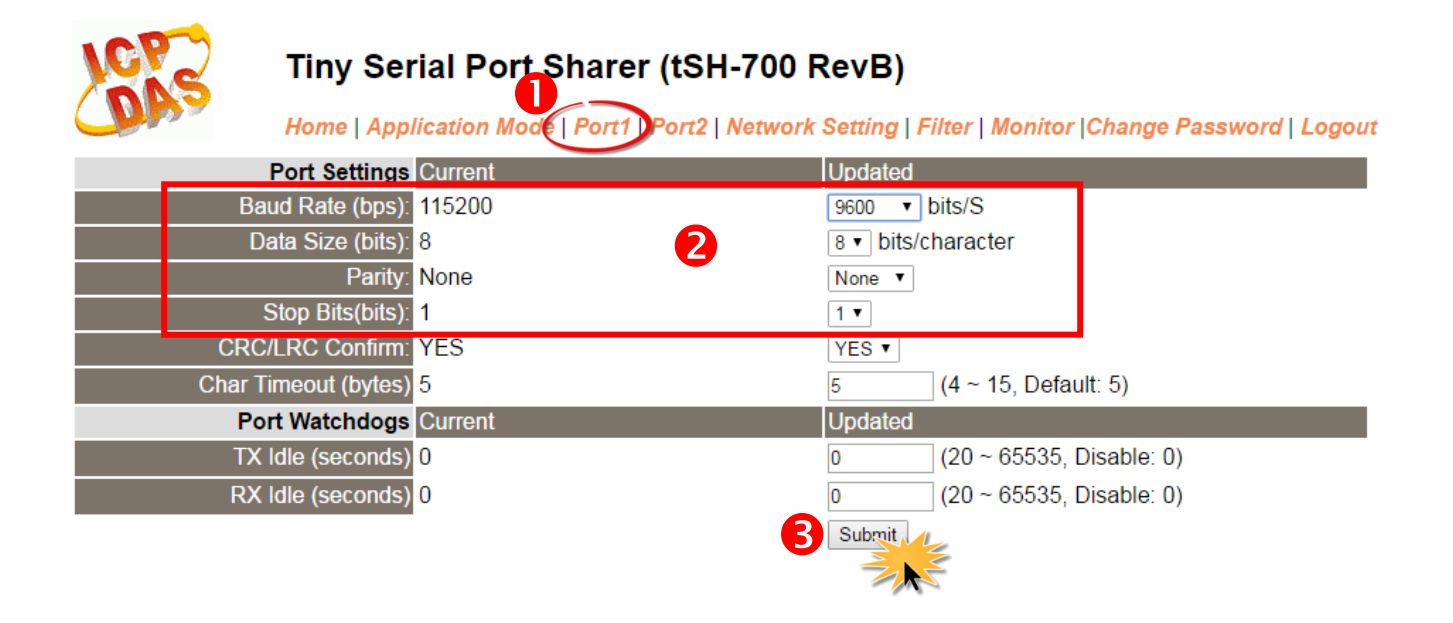

- 4. 单击 "Port2" 标签来进入 Port2 Settings 设定页面。
- 5. 在 Port Settings 相关的下拉式选单中,根据 (Slave 设备) M-7022 来选择适当的 Baud Rate 值及 Data Format 值 (如: Baud Rate: 115200 及 Data Format: 8N1)。
- 6. 单击 "Submit" 按钮来储存设定。

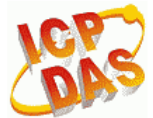

### Tiny Serial Port Sharer (tSH-700 RevB)

Home | Application Mode | Port | Port2 | letwork Setting | Filter | Monitor | Change Password | Logout

|                   | Port Settings        | Current | Updated                    |
|-------------------|----------------------|---------|----------------------------|
|                   | Baud Rate (bps):     | 115200  | 115200 ▼ bits/S            |
|                   | Data Size (bits):    | 8 6     | 8 ▼ bits/character         |
|                   | Parity:              | None    | None 🔻                     |
|                   | Stop Bits(bits):     | 1       | 1 •                        |
|                   | CRC/LRC Confirm:     | YES     | YES V                      |
|                   | Char Timeout (bytes) | 5       | 5 (4 ~ 15, Default: 5)     |
|                   | Port Watchdogs       | Current | Updated                    |
|                   | TX Idle (seconds)    | 0       | 0 (20 ~ 65535, Disable: 0) |
| RX Idle (seconds) |                      | 0       | 0 (20 ~ 65535, Disable: 0) |
|                   |                      | 6       | Submit                     |

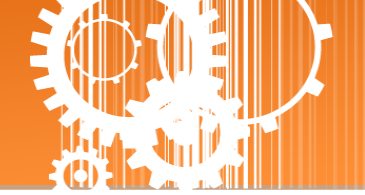

# 步骤 7: 测试您的 tSH-700 模块

1. 回到 eSearch Utility, 单击 "<u>T</u>ools" 功能选单中的 "Modbus RTU Master" 项目来开启 Modbus RTU Master Utility。

| 🥑 eSearch Uti | ility [ v1.1.13, Nov.29, 2016 ] |               |             |                   |
|---------------|---------------------------------|---------------|-------------|-------------------|
| File Server   | Tools                           |               |             |                   |
| Name          | Modbus RTU Master               | Sub-net Mask  | Gateway     | MAC Address       |
| tSH-724_Re    | Modbus TCP Master               | 255.255.255.0 | 10.0.8.254  | 00:0d:e0:8e:07:24 |
|               | System Information              |               |             |                   |
|               |                                 |               |             |                   |
|               |                                 |               |             |                   |
|               |                                 |               |             |                   |
|               |                                 |               |             |                   |
| •             |                                 |               |             |                   |
| <b>AA</b> .   |                                 |               | <b>E</b> 11 |                   |
| Searc         | ch Server Configuration (UDP)   | Web           | Exit        |                   |
| Status        |                                 |               |             |                   |

2. 在 "COM status" 区域,选择 (Master 设备) 计算机上的 COM Port 、Baud Rate 及 Data Format (如: COM1/9600/N,8,1), 然后单击 "Open" 按钮。

| MBRTU V. 1.0.9 COM1                                                                                                    |                                                                                                    |
|----------------------------------------------------------------------------------------------------|----------------------------------------------------------------------------------------------------|
| COM Status                                                                                                    | Protocol Description         FC1 Read multiple coils status (0xxxx) for D0         [Request]         Byte 0:       Net ID (Station number)         Byte 1:       FC=01         Byte 2-3:       Reference number         Byte 4-5:       Bit count                                                                                                    |
| Polling Mode (No Waiting)<br>Timeout 700 ms<br>Start Stop<br>Timer Mode (Fixed Period)<br>Interval 50 ms<br>Start Stop | Statistics       Clear Statistics         Commands       Cerrent Packet Size (Bytes)       8         Current Packet Size (Bytes)       8       Difference         In Packet Size (Bytes)       0       Packet Size (Bytes)       7         Packet Quantity Sent       0       0       Packet Quantity Received       0         Polling or Timer Mode (Date/Time)       Polling Mode Timing (ms)       Max       000       Average         Stop Time       Time Stop       Min       100       000 |

请确认此字段 Timeout 值必需大于 tSH-700 系列模块中的 Slave Timeout 设定值。

3. 请参考 "<u>Protocol Description</u>",在 Command 字段输入指令,然后单击 "Send Command" 按 钮。查看 Responses 区域,如果响应数据是正确的,表示测试成功。

| MBRTU V. 1.0.9 COM1                                                                                  |                                                                                                    |  |  |  |
|----------------------------------------------------------------------------------------------------|----------------------------------------------------------------------------------------------------|--|--|--|
| COM Status                                                                                           | Protocol Description         FC1 Read multiple coils status (0xxxx) for DO         [Request]         Byte 0:       Net ID (Station number)         Byte 1:       FC=01         Byte 2-3:       Reference number         Byte 4-5:       Bit count                                                                                                    |  |  |  |
| Polling Mode (No Waiting)Time out700Time out700StartStopTimer Mode (Fixed Period)Interval50StartStop | Statistics       Clear Statistics         Commands       Difference         Current Packet Size (Bytes)       8         Total Packet Size (Bytes)       8         Packet Quantity       0         Packet Quantity Sent       1         Polling or Timer Mode (Date/Time)       Polling Mode Timing (ms)         Start Time       Time Start         Stop Time       Time Stop |  |  |  |
| Command                                                                                              |                                                                                                    |  |  |  |
| 130002                                                                                               | 3 Send Command                                                                                                    |  |  |  |
| Commands 🔽                                                                                           | Include CRC Responses  01 03 04 00 00 00 FA 33                                                                                                    |  |  |  |
|                                                                                                    |                                                                                                    |  |  |  |
|                                                                                                    | Clear Lists Exit Program                                                                                                    |  |  |  |

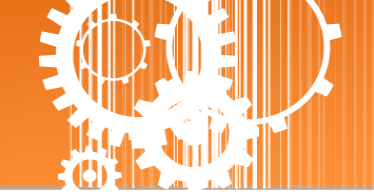

# 3. 配置网页

当 tSH-700 模块 Ethernet 已正确配置设定完成且网络功能运作正常,便可透过 eSearch Utility 或是标准 Web 浏览器来进行更多的功能配置设定。

注意: tSH-700 模块未使用 PoE 供电且完成网页功能设定后,便可将 Ethernet 脱机来使用。

## 3.1 登入 tSH-700 网页服务器

确认模块网络配置设定完成后,便可从任何一台具有网络链接功能的计算机来登入至 tSH-700 网页服务器,步骤如下:

### 步骤 1: 打开 Web 浏览器

您可使用各种常见的浏览器来配置 tSH-700 模块,例如有 Mozilla Firefox, Google Chrome 及 Internet Explorer...等。

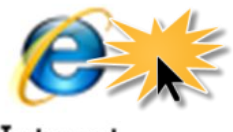

Internet Explorer

如果使用的浏览器为 IE,为了确保 tSH-700 的网页服务器能正常显示, **Ex** 请先关闭 IE cache。详细的设定步骤请参考至 <u>FAQ:使用 IE 浏览器进入</u> tDS/tGW/t(P)ET/tM-752N 网页服务器时,如 IE 浏览器画面显示为空白,怎么辨?

### 步骤 2: 在网址列中输入 tSH-700 的 IP 地址

确认您的 tSH-700 已配置正确的网络设定,如还未设定请参考至<u>第3章"启动 tSH-700 模块"</u>。

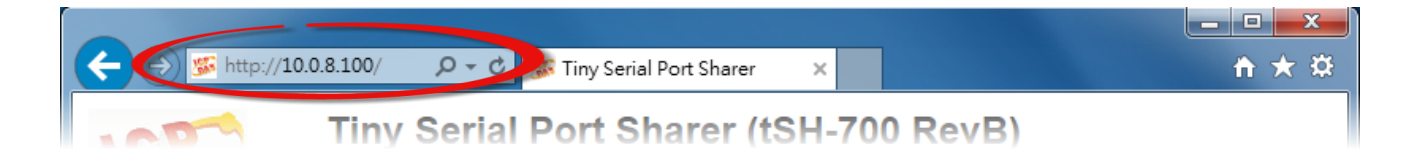

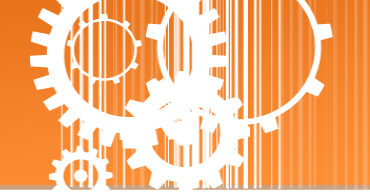

### 步骤 3: 输入密码

链接至 IP 地址后,将显示登入画面。请在 "Login password" 字段输入密码 (第一次登入的用 户请输入原厂默认的密码),然后单击 "Submit" 按钮来进入 tSH-700 网页服务器。如欲想变更 密码请参考至<u>第 3.8 节 "Change Password 配置页"</u>。

| Tin                      | ny Seria  | ll Port Sharer (tSH-700 RevB) |                         |  |
|--------------------------|-----------|-------------------------------|-------------------------|--|
| Hor                      | me   A    | 原厂默认密码:<br>admin              | etwork Setting   Filter |  |
| To enter the web configu | ration, p |                               | ollowing field.         |  |
| Login password: •••••    |           | Submit                        |                         |  |

### 步骤 4: 欢迎进入 tSH-700 网页服务器

登入 tSH-700 网页服务器后,主网页将显示各项信息,<u>第 3.2 节</u>起将详细介绍。

| (→) 55 http://10.0.8.100/                                             | ・<br>ク マ C                                               | er X                                                                                                    | - □ × ①<br>① ☆ 隠                |
|-----------------------------------------------------------------------|----------------------------------------------------------|----------------------------------------------------------------------------------------------------|---------------------------------|
| Tiny Se<br>Home   App                                                 | rial Port Sharer (tSH                                    | I-700 RevB)<br>Network Setting   Filter   Monitor                                                           | Change Password   Logout        |
| Model Name:<br>Firmware Version:<br>IP Address:<br>Initial Switch:    | tSH-724_RevB<br>B1.4.3 [Aug.17 2016]<br>10.0.8.100<br>ON | Alias Name: Ti<br>MAC Address: 00<br>TCP Command Port: 10<br>System Timeout:<br>(Network Watchdog, Seconds) | ny ^<br>-0d-e0-8e-07-24<br>000  |
| Current port settings:<br>Port Settings                               | Port 1                                                   | Роп 2                                                                                                    |                                 |
| Baud Rate (bps):<br>Data Size (bits):<br>Parity:<br>Stop Bits (bits): | 115200<br>8<br>None<br>1                                 | 115200<br>8<br>None<br>1                                                                                    |                                 |
| Connected Device:<br>Protocol:<br>Char Timeout (bytes):               | Master<br>Modbus RTU<br>5                                | Slave<br>Modbus RTU<br>5                                                                                    |                                 |
| Port Watchdogs<br>TX Idle (seconds):                                  | Port 1<br>0                                              | Port 2<br>0<br>Convright © 2016 ICP DA                                                                      | S Co. 1 td. All rights reserved |

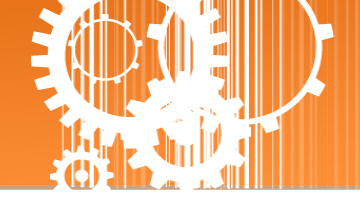

# 3.2 Home 首页

此页面为主网页包含了三个部份,如下:

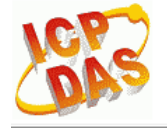

### Tiny Serial Port Sharer (tSH-700 RevB)

Home pplication Mode | Port1 | Port2 | Network Setting | Filter | Monitor |Change Password | Logout

▶ 第一部份「Status & Configuration」,提供了 tSH-700 模块基本的软件及硬件信息。

| Model Name:       | tSH-724_RevB         | Alias Name:                                    | Tiny              |
|-------------------|----------------------|------------------------------------------------|-------------------|
| Firmware Version: | B1.4.3 [Aug.17 2016] | MAC Address:                                   | 00-0d-e0-8e-07-24 |
| IP Address:       | 10.0.8.100           | TCP Command Port:                              | 10000             |
| Initial Switch:   | ON                   | System Timeout:<br>(Network Watchdog, Seconds) | 0                 |

软硬件信息包含了下列项目: Model Name、Firmware Version、IP Address、 Initial Switch 状态、 MAC Address、 System Timeout...等。当您更新完 tSH-700 Firmware 后,您可以从此区域来检 查 Firmware 版本信息。

第二部份「Current port settings」,显示 Port 设定及 Serial Data Packing 设定的状态。 Current port settings:

| Port Settings         | Port 1     | Port 2     |
|-----------------------|------------|------------|
| Baud Rate (bps):      | 115200     | 115200     |
| Data Size (bits):     | 8          | 8          |
| Parity:               | None       | None       |
| Stop Bits (bits):     | 1          | 1          |
| Connected Device:     | Master     | Slave      |
| Protocol:             | Modbus RTU | Modbus RTU |
| Char Timeout (bytes): | 5          | 5          |
| Port Watchdogs        | Port 1     | Port 2     |
| TX Idle (seconds):    | 0          | 0          |
| RX Idle (seconds):    | 0          | 0          |

▶ 第三部份「Application Settings」,显示应用模式的设定的状态。

#### Application Settings:

Application Mode: 2 (Modbus Converter - Half Duplex) Port for Slave Device: 2 Slave Timeout (ms): 1000 Read Cache (ms): 980 Modbus ID Range: 1 to 247 Copyright © 2018 ICP DAS CO., Ltd. All Rights Reserved.

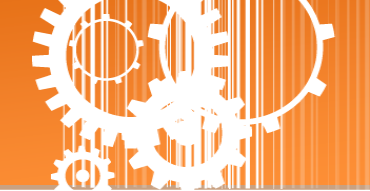

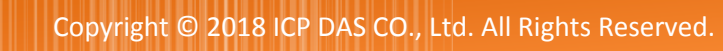

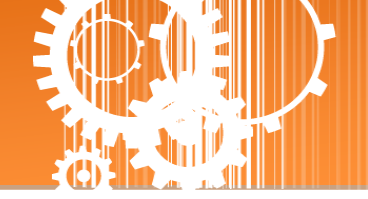

# **3.3 Application Mode**

Tiny Serial Port Sharer (tSH-700 RevB)

单击 Application Mode 项目后,应用模式配置将根据 tSH-700 模块的类型,分为 tSH-72x 系列 的 Converter Application 配置及 tSH-73x 系列的 Sharer Application 配置,详细参数配置说明请 参考至<u>第 3.3.1 节 "Converter Application"</u>及<u>第 3.3.2 节 "Sharer Application"</u>。

## 3.3.1 Converter Application (tSH-72x 系列)

Application Mode Settings

| Application Mode                                                                                                    | Port Setting Update                                                                                                    |  |
|----------------------------------------------------------------------------------------------------|----------------------------------------------------------------------------------------------------|--|
| <ul> <li>Mode 0: Serial Converter<br/>(Full/half-duplex<br/>communication<br/>with raw data)</li> </ul>               | PLC (15H-700 Device)<br>9600, N81 (15200, E71 )<br>115200, E71 (1520)                                                                                                    |  |
| <ul> <li>Mode 2: Modbus Converter<br/>(Half-duplex communication<br/>with Modbus RTU/ASCII<br/>conversion)</li> </ul> | Image: State Devices Connected on : Port1:       Modbus RTU       Modbus RTU         Issue Devices Connected on : Port1:       Port2:       RTU v                                                                           |  |
| Slave Timeout (ms):                                                                                                   | 1000 (60 to 65530 ms) Refer to the note below.                                                                                                    |  |
| Read Cache (ms):                                                                                                    | 980 (10, 20 65530, Disable: 0)                                                                                                    |  |
| Virtual Modbus ID:                                                                                                    | 1 to 247 (Available ID range: 0 to 255)<br>Note: Sharer will skip the Modbus messages when its ID is NOT in the specified range.                                                                                            |  |
| Modbus ID Offset:                                                                                                    | 0       (Offset= -255 to 255, No change=0)         For example:       Virtual ID = 1 to 10, offset = 10, then physical Slave ID = 11 to 20.         Virtual ID = 31 to 40, offset = -10, then physical Slave ID = 21 to 30. |  |
|                                                                                                    | Submit                                                                                                    |  |

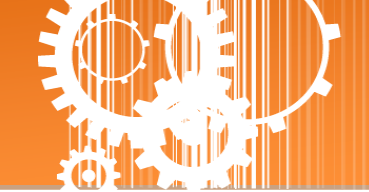

Application Mode 区域参数设定,详细说明如下:

| 项目                                                                                                    | 说明                                                                                                    |  |
|----------------------------------------------------------------------------------------------------|----------------------------------------------------------------------------------------------------|--|
| Application Mode                                                                                                    |                                                                                                    |  |
| Mode 0: Serial Converter<br>(Full/half-duplex<br>communication with raw<br>data)                                                                                                    | 此功能允许单一的 Master 设备与 Slave 设备使用不同 Baud Rate 及 Data<br>Format 来做通讯。<br>PLC                                                                                                    |  |
| Mode 2: Modbus Converter                                                                                                    | <ul> <li>此功能允许 Modbus RTU/ASCII Master 设备与 Modbus RTU/ASCII Slave 设备使用不同 Modbus 协议、不同 Baud Rate 及不同 Data Format 来做通讯。</li> <li><b>tSH-700</b><br/>Modbus ASCII<br/>57600 bps<br/>RS-232/485<br/>RS-232/485<br/>RS-232/485<br/>RS-232/485<br/>Center I/O Module (Slave)</li> <li>Protocol: Port1: RTU ▼ Port2: RTU ▼<br/>Port2: ●</li> <li>Protocol: 设定项目,是用来设定 Master 设备及 Slave 设备的<br/>Modbus 协议。</li> <li>Slave Device Connected on: 设定项目,是用来设定 Slave 设备所连接<br/>到 tSH-700 模块的哪一个 COM Port。</li> </ul> |  |
| Water Timeout (ms)设定 Slave Timeout 时间。用来设定请求命令 (Tx) 发送至设备之后的时间。若设备在此时间内无响应,tSH-700 将处理下个请求。Iave Timeout (ms)注意: 当使用 Modbus Polling 时,应用软件 (Master 端) 的 Timeout 有大于 Slave 端的 Slave Timeout 值,且不建议低于 100 ms。默认值: 1000 ms |                                                                                                    |  |

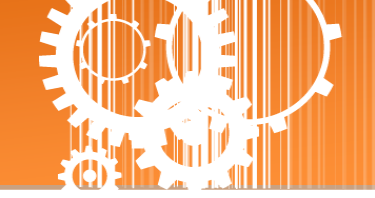

| Read Cache (ms)  | Read-Cache 功能在指定的时间内,相同的 Read Requests,可直接传回 Cache 里的数据,避免短时间内重复询问。当多个 Master 分享同一个 RTU/ASCII 设备/数据时,可减少 Serial Bus 负担,并使 TCP 响应速度变 快。 |
|------------------|----------------------------------------------------------------------------------------------------|
|                  | 设定值的范围:10, 20 ~ 65530 (ms)<br>关闭= 0                                                                                                    |
|                  | 当 Slave 设备的 Modbus ID 不在此指定的范围内时,将会略过 Modbus 息<br>讯。                                                                                   |
|                  | 设定值的范围:0~255                                                                                                    |
|                  | 此参数用来设定 Modbus ID 位移值。                                                                                                    |
|                  |                                                                                                    |
| Modbus ID Offset | ➢ Virtual ID = 1 到 10, offset 设定 10, 结果实际 Slave ID = 11 到 20。 ➢ Virtual ID = 21 到 40 offset 设定 10, 结果实际 Slave ID = 21 到 20             |
|                  | VIITUALID = 31 到 40, OTSEL 以上 -10, 归未头际 Slave ID = 21 到 30。                                                                            |
|                  | 设定值的范围: -255 ~ 255<br>不位移 =0 (预设)                                                                                                    |
| Submit           | 单击此按钮来储存新的设定值至 tSH-700 模块。                                                                                                    |

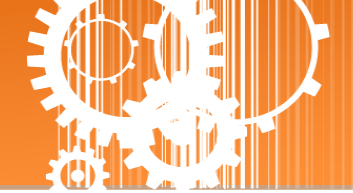

# 3.3.2 Sharer Application (tSH-73x 系列)

#### Application Mode Settings

| Application Mode                                                                                                    | Port Setting Update                                                                                                    |
|----------------------------------------------------------------------------------------------------|----------------------------------------------------------------------------------------------------|
| <ul> <li>Mode D: Serial Converter<br/>(1-to-1 full/half-duplex communication<br/>with raw data)</li> </ul>                    | PLC Device<br>Port1: Enable * , Port2: Enable * , Port3: Disable *                                                                                                    |
| <ul> <li>Mode 1: Serial Sharer</li> <li>(2-to-1 or 1-to-1 half-duplex<br/>communication<br/>with raw data)</li> </ul>         | HMI<br>Master1 DCON Protocol<br>115200 bps<br>PS-232/485<br>DCON Protocol<br>9600 bps<br>Serial<br>Remote 1/0 Module (Slave)<br>SCADA<br>Master2<br>Slave Devices Connected on : Port 1 Port 2 Port 3<br>Note: Mean response protocols (III.e DCON) Module . Without conversion can be used                                                                                                    |
|                                                                                                    |                                                                                                    |
| • Mode 2: Modbus Sharer<br>( <b>2-to-1</b> or <b>1-to-1</b> half-duplex<br>communication<br>with Modbus RTU/ASCII conversion) | Matteri<br>Modbus RTU<br>SZ232/485<br>Modbus ASCI<br>SZ200 bps<br>RS-232/485<br>RS-232/485<br>RS-232/485<br>RS-232/485<br>RS-232/485<br>Remote I/O Module (Slave)<br>RS-232/485<br>Remote I/O Module (Slave)<br>RS-232/485<br>RS-232/485<br>RS-2 |
| Slave Timeout (ms):                                                                                                    | 1000 (60 to 65530 ms) Refer to the note below.                                                                                                    |
| Read Cache (ms):                                                                                                    | 980 (10, 20 65530, Disable: 0)                                                                                                    |
| Virtual Modbus ID:                                                                                                    | 1 to 247 (Available ID range: 0 to 255)<br>Note: Sharer will skip the Modbus messages when its ID is NOT in the specified range.                                                                                                    |
| Modbus ID Offset:                                                                                                    | 0 (Offset= -255 to 255, No change=0)<br>For example:<br>Virtual ID = 1 to 10, offset = 10, then physical Slave ID = 11 to 20.<br>Virtual ID = 31 to 40, offset = -10, then physical Slave ID = 21 to 30.                                                                                                    |
|                                                                                                    | suomit                                                                                                    |

### Application Mode 区域参数设定,详细说明如下:

| 项目                                                   | 说明                                                                                                    |
|------------------------------------------------------|----------------------------------------------------------------------------------------------------|
| Application Mode                                     |                                                                                                    |
| Mode 0: Serial Converter<br>(1-to-1 full/half-duplex | 此功能允许单一的 Master 设备与 Slave 设备使用不同 Baud Rate 及<br>Data Format 来做通讯。<br>PLC                                                                         |
| communication with raw data)                         | Port1: Enable 💌 , Port2: Enable 💌 , Port3: Disable 💌                                                                                             |
|                                                      | 当 COM Ports 是设定为 Enable 时,意指此 COM Ports 将允许二台设<br>备间同时进行双向数据传输 (全双工模式)。<br>全双工通讯模式只能用于 RS-232 或 RS-422,由于 Buffer Size 的限<br>制,其数据量需小于 512 bytes。 |

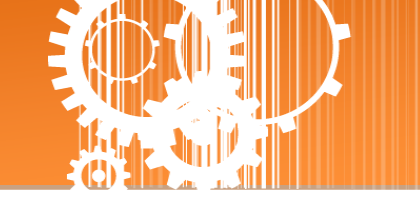

| Mode 1: Serial Sharer<br>(2-to-1 or 1-to-1 half-duplex<br>communication with raw data)                       | 此功能允许 Master 设备与 Slave 设备在 RAW Data 模式 (DCON 协议)<br>下,进行半双工模式的数据传输,能够使用不同 Baud Rate 及不同<br>Data Format 来做通讯。<br>HMI<br>Master1 DCON Protocol<br>Serial Remote I/O Module (Slave)<br>SCADA<br>Master2<br>Slave Devices Connected on: ● Port 1 ● Port 2 ● Port 3<br>Slave Device Connected on: 设定项目,是用来设定 Slave 设备所<br>连接到 tSH-700 模块的哪一个 COM Port。                                                                                                    |
|----------------------------------------------------------------------------------------------------|----------------------------------------------------------------------------------------------------|
| Mode 2: Modbus Sharer<br>(2-to-1 or 1-to-1 half-duplex<br>communication with Modbus<br>RTU/ASCII conversion) | 此功能允许 Modbus RTU/ASCII Master 设备与 Modbus RTU/ASCII Slave 设备使用不同 Modbus 协议、不同 Baud Rate 及不同 Data Format 来做通讯。 HMI Masteri Modbus RTU 9600 bps tSH-700 Modbus RTU 115200 bps rS-232/485 Modbus ASCII SF600 bps rS-232/485 Modbus ASCII SF600 bps rS-232/485 Modbus ASCII SF600 bps rS-232/485 Modbus RTU 115200 bps rS-232/485 Modbus ASCII SF600 bps rS-232/485 Modbus RTU Slave Devices Connected on : Port1: RTU ▼ Port2: RTU ▼ Port3: RTU ▼ Slave Devices Connected on : Port1: ● Port2: ● Port3: ● Protocol: 设定项目, 是用来设定 Master 设备及 Slave 设备的 Modbus 协议。 Slave Device Connected on: 设定项目, 是用来设定 Slave 设备所 连接到 tSH-700 模块的哪一个 COM Port. |
| Slave Timeout (ms)                                                                                           | 设定 Slave Timeout 时间。用来设定请求命令 (Tx) 发送至设备之后的<br>等待时间。若设备在此时间内无响应, tSH-700 将处理下个请求。<br>注意: 当使用 Modbus Polling 时,应用软件 (Master 端) 的 Timeout 值<br>必需大于 Slave 端的 Slave Timeout 值,且不建议低于 100 ms。<br>默认值: 1000 ms                                                                                                    |

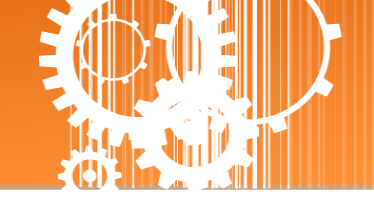

| Read Cache (ms)   | Read-Cache 功能在指定的时间内,相同的 Read Requests,可直接传回<br>Cache 里的数据,避免短时间内重复询问。当多个 Master 分享同一个<br>RTU/ASCII 设备/数据时,可减少 Serial Bus 负担,并使 TCP 响应速度变<br>快。                                                                                                    |
|-------------------|----------------------------------------------------------------------------------------------------|
|                   | 设定值的范围: 10, 20~65530 (ms)<br>关闭= 0                                                                                                    |
| Virtual Modbus ID | 当 Slave 设备的 Modbus ID 不在此指定的范围内时,将会略过 Modbus 息讯。<br>设定值的范围:0~255                                                                                                    |
| Modbus ID Offset  | <ul> <li>此参数用来设定 Modbus ID 位移值。</li> <li>范例如下:</li> <li>&gt; Virtual ID = 1 到 10, offset 设定 10, 结果实际 Slave ID = 11 到 20。</li> <li>&gt; Virtual ID = 31 到 40, offset 设定 -10, 结果实际 Slave ID = 21 到 30。</li> <li>设定值的范围: -255 ~ 255</li> <li>不位移 =0 (预设)</li> </ul> |
| Submit            | 单击此按钮来储存新的设定值至 tSH-700 模块。                                                                                                    |

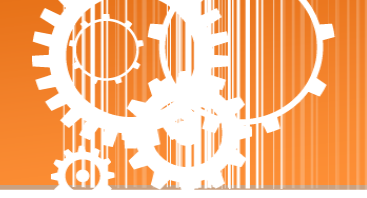

# 3.4 Serial Port 配置

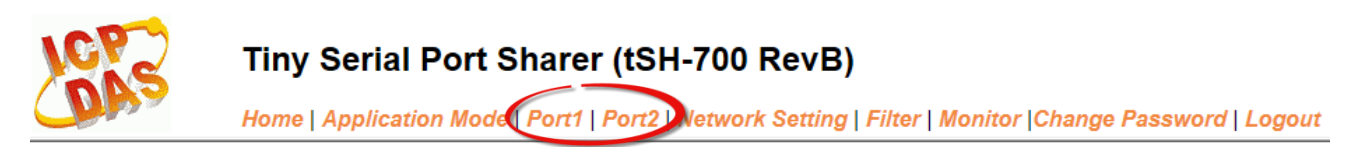

此 Serial Port 项目将依据 tSH-72x/tSH-73x 系列模块将会显示不同的 Port 数。在单击 Port 1 项目后,可在 Port Settings 区域进行 Serial COM Port 各项功能配置。详细说明如下。

## 3.4.1 Port1 Settings

#### Port 1 Settings

| Port Settings Current               | Updated                    |
|-------------------------------------|----------------------------|
| Baud Rate (bps): 115200             | 115200 V bits/S            |
| Data Size (bits): 8                 | 8 • bits/character         |
| Parity: None                        | None 🔻                     |
| Stop Bits(bits): 1                  | 1 •                        |
| CRC/LRC Confirm: YES                | YES V                      |
| Char Timeout (bytes) <mark>5</mark> | 5 (4 ~ 15, Default: 5)     |
| Port Watchdogs Current              | Updated                    |
| TX Idle (seconds) 0                 | 0 (20 ~ 65535, Disable: 0) |
| RX Idle (seconds) 0                 | 0 (20 ~ 65535, Disable: 0) |
|                                     | Submit                     |

#### Port Settings 及 Sharer Settings 区域参数设定,详细说明如下:

| 项目               | 说明                                                                                                    |        |  |  |
|------------------|----------------------------------------------------------------------------------------------------|--------|--|--|
| Port Settings    |                                                                                                    |        |  |  |
| Baud Rate (bps)  | 设定 COM Port 的 Baud Rate 值。                                                                                              | 115200 |  |  |
| Data Size (bits) | 设定 COM Port 的 Data Size 值。                                                                                              | 8      |  |  |
| Parity           | 设定 COM Port 的 Parity 值。                                                                                                 | None   |  |  |
| Stop Bits (bits) | 设定 COM Port 的 Stop Bits 值。                                                                                              | 1      |  |  |
| CRC/LRC Confirm  | 是否启用 CRC/LRC 确认功能。此功能能够检查每一个请求/响<br>应数据的 CRC 码的部分,如 CRC 码不正确时,该命令将会被<br>跳过不传送。<br>Yes = Enable (启用); No = Disable (关闭)。 | No     |  |  |

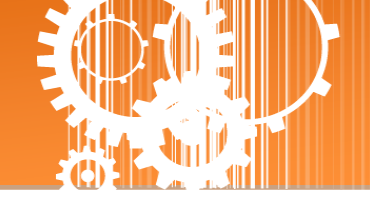

| Char Timeout (bytes) | 用来设定接收从 Slave 设备送出最后响应数据后的等待时间<br>(依据 Bytes 来计算待等时间)。如在设定的期间内 Slave 设备<br>无再响应任何数据,tSH-700 将处理这个响应。<br>设定值的范围 4~15 (bytes)。 | 5 |
|----------------------|----------------------------------------------------------------------------------------------------|---|
| Port Watchdogs       |                                                                                                    |   |
| TX Idle (seconds)    | 设定 Tx 超时时间。当串行端口 Tx 在设定的一段时间内无传送数据,系统将重新启动。<br>设定值的范围 20~65535 (seconds)                                                    | 0 |
| RX Idle (seconds)    | 设定 Rx 超时时间。当串行端口 Rx 在设定的一段时间内无接收数据,系统将重新启动。<br>设定值的范围 20~65535 (seconds)                                                    | 0 |
| Submit               | 单击此按钮来储存新的设定值至 tSH-700 模块。                                                                                                  |   |

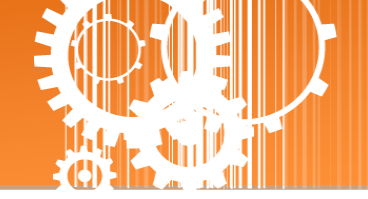

# 3.5 Network Setting 配置页

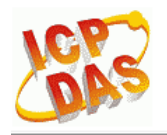

Tiny Serial Port Sharer (tSH-700 RevB)

Home | Application Mode | Port1 | Port2 Network Setting Dilter | Monitor |Change Password | Logout

## 3.5.1 IP Address Settings

Address Type、Static IP Address、 Subnet Mask 及 Default Gateway 项目是必须符合局域网络的重要设定项目。如不符合区,那 tSH-700 模块将无法正确的运作。 如模块在运行中变更这些项目设定,那将会使应用程序遗失至虚拟 COM Port 的联机,而发生错误。

#### IP Address Settings

| IP Address         |                                            |
|--------------------|--------------------------------------------|
| Address Type:      | DHCP •                                     |
| Static IP Address: | 10 . 0 . 8 . 41                            |
| Subnet Mask:       | 255 . 255 . 255 . 0                        |
| Default Gateway:   | 10 . 0 . 8 . 254                           |
| MAC Address:       | 00-0d-e0-8e-07-34 (Format: FF-FF-FF-FF-FF) |
|                    | Update Settings                            |

#### IP Address Settings 区域参数设定,详细说明如下:

| 项目                | 说明                                                                                                 |
|-------------------|----------------------------------------------------------------------------------------------------|
| IP Address        |                                                                                                    |
|                   | Static IP:如没有 DHCP 服务器将可使用手动的方式来指派固定的 IP 地址给 tSH-700 模块。请参考 <u>「手动配置 IP 地址」章节</u> 。                |
| Address Type      | <b>DHCP:</b> tSH-700 模块可藉由 DHCP 服务器自动分配 IP 地址。当模块每次重新联 机时, IP 地址都将随着改变。请参考 <u>「动态配置 IP 地址」章节</u> 。 |
| Static IP Address | 设定 IP 地址。每个模块都必须有唯一的 IP 地址才能链接至网络。此项目是指定特定的 IP 地址给 tSH-700 模块使用。                                   |
| Subnet Mask       | 设定子网掩码地址。藉由子网掩码 (Subnet Mask) 可决定出哪些 IP 地址为子 网。                                                    |
| Default Gateway   | 设定通讯网关地址。通讯网关 (Gateway) 或路由 (Router) 是使个人网络能够 通信链接至另一个或多个其它网络。                                     |
| MAC Address       | 用户定义的 MAC 地址。                                                                                      |
| Update Settings   | 单击此按钮来储存新的设定值至 tSH-700 模块。                                                                         |

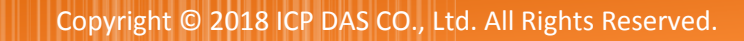

## 手动配置 IP 地址

当使用手动方式配置,您必须配置所有网络设定,如下: 步骤 1:在 Address Type 字段选择 "Static IP"。 步骤 2:输入正确适当的网络设定。 步骤 3:单击 "Update Settings" 按钮来完成配置。

|                 | IP Address         |                  |       |             |                |
|-----------------|--------------------|------------------|-------|-------------|----------------|
|                 | Address Type:      | Static IP 🔻      | 0     |             |                |
|                 | Static IP Address: | 10 . 0           | . 8   | . 100       | 2              |
|                 | Subnet Mask:       | 255 . 255        | . 255 | . 0         |                |
|                 | Default Gateway:   | 10 . 0           | . 8   | . 254       |                |
|                 | MAC Address:       | 00-0d-e0-8e-07-3 | 4     | (Format: FF | F-FF-FF-FF-FF) |
| Update Settings |                    |                  |       |             | ettings        |
|                 |                    |                  |       | B           |                |

## 动态配置 IP 地址

当您有 DHCP 服务器,那动态配置地址将非常容易执行,如下: 步骤 1: 在 Address Type 字段选择 "DHCP/AutoIP"。 步骤 2: 单击 "Update Settings" 按钮来完成配置。

| IP Address         |         |           |       |            |                 |
|--------------------|---------|-----------|-------|------------|-----------------|
| Address Type:      | DHCP    | T         |       |            |                 |
| Static IP Address: | 10      | . 0       | . 8   | . 41       |                 |
| Subnet Mask:       | 255     | . 255     | . 255 | . 0        |                 |
| Default Gateway:   | 10      | . 0       | . 8   | . 254      |                 |
| MAC Address:       | 00-0d-e | 0-8e-07-3 | 4     | (Format: I | FF-FF-FF-FF-FF) |
|                    |         |           |       | Update     | Settings        |
|                    |         |           |       |            |                 |

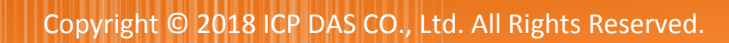

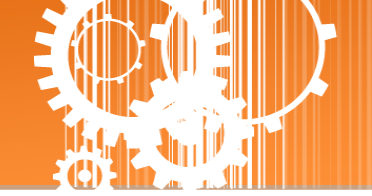

## **3.5.2 General Settings**

General Settings 配置区提供 Network 、UDP Alarm 及 Misc. 三个部份设定区,详细说明请参考 至下列表格。

#### **General Settings**

| Network                |                                                                       |  |  |  |  |
|------------------------|-----------------------------------------------------------------------|--|--|--|--|
| Ethernet Speed:        | Auto  • (Auto=10/100 Mbps Auto-negotiation) [Reserved]                |  |  |  |  |
| System Idle:           | 0 (30 ~ 65535 seconds, 0=default, 0=disable) Action=Reboot [Reserved] |  |  |  |  |
| Web Auto-logout:       | 10 (1 ~ 255 minutes, 10=default, 0=disable)                           |  |  |  |  |
| UDP Configuration:     | Enable   (Enable/Disable the UDP Configuration, Enable=default.)      |  |  |  |  |
| UDP Alarm              |                                                                       |  |  |  |  |
| Alarm IP Address(UDP): | 255 . 255 . 255 . 255                                                 |  |  |  |  |
| Alarm Port(UDP):       | 54300                                                                 |  |  |  |  |
| Misc.                  |                                                                       |  |  |  |  |
| Alias Name:            | Tiny (Max. 18 chars)                                                  |  |  |  |  |
| Debug Message(UDP):    | 20 (1 ~ 255 seconds, 20=default, 0=disable)                           |  |  |  |  |
|                        | Update Settings                                                       |  |  |  |  |

#### General Settings 区域参数设定,详细说明如下:

| 项目                                                                                                    | 说明                                                                                               | 默认值  |  |  |
|----------------------------------------------------------------------------------------------------|--------------------------------------------------------------------------------------------------|------|--|--|
| Network                                                                                                    |                                                                                                  |      |  |  |
| Ethernet Speed                                                                                                    | 用来设定 Ethernet 的速度为 Auto (10/100 Mbps Auto-<br>negotiation)、10 Mbps 或 100 Mbps。                   | Auto |  |  |
| H来设定系统超时时间。当 tSH-700 系列模块运作异常,在设定的一段时间内无实质通讯,或是通讯发生问题,将自动 <b>重新启动系统</b> 。         System Idle         G         System Idle         Disable (关闭)= 0: |                                                                                                  |      |  |  |
| Web Auto-logout                                                                                                    | 用来设定自动注销时间。tSH-700 网页服务器在设定的时间<br>里没有任何动作,将会自动注销。<br>设定值的范围1~65535 (minutes);<br>Disable (关闭)=0。 | 10   |  |  |

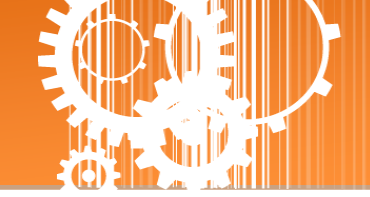

| UDP Configuration      | UDP Configuration       是否启用 UDP 配置功能。         Enable (启用);       Disable (关闭) |          |  |  |  |
|------------------------|--------------------------------------------------------------------------------|----------|--|--|--|
| UDP Alarm              |                                                                                |          |  |  |  |
| Alarm IP Address (UDP) | 当发生警报时,tSH-700可向指定的网络 IP 地址及 Port 传送 U                                         | DP 封包 (包 |  |  |  |
| Alarm Port (UDP)       | 含警报讯息)。                                                                        |          |  |  |  |
| Misc.                  |                                                                                |          |  |  |  |
| Alias Name             | 用来设定模块别名,最大为 18 个字符。每个 tSH-700 模块都可以设定用户需要的名称,方便在网络上识别。                        | Tiny     |  |  |  |
| Debug Message(UDP)     | 保留                                                                             | 20       |  |  |  |
| Update Settings        | 单击此按钮来储存新的设定值至 tSH-700 模块。                                                     |          |  |  |  |

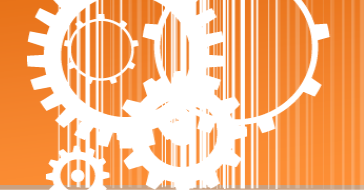

## 3.5.3 Restore Factory Defaults

Restore Defaults 此功能将 tSH-700 模块所有功能设定值恢复至出厂默认值的状态,请参考至 下列步骤:

步骤 1:单击 "Restore Defaults" 按钮,执行恢复功能。

步骤 2: 单击讯息对话框中的 "确定" 按钮,完成设定。

步骤 3: 使用 eSearch Utility 来检查 tSH-700 模块是否有恢复至原出厂默认值。eSearch Utility 的 使用方式可参考至第3章「启动 tSH-700 模块」。

#### **Restore Factory Defaults**

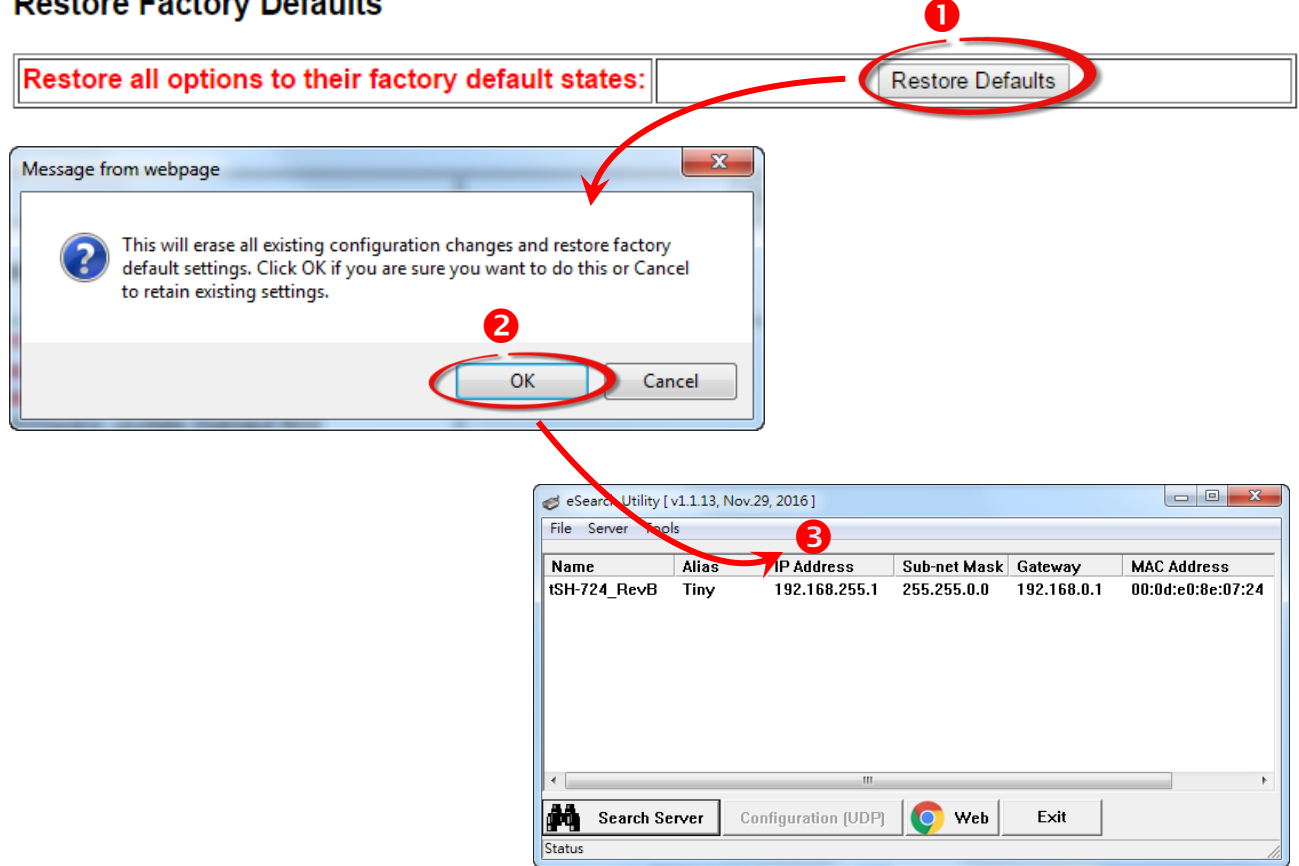

| 原厂默认值           |               |            |      |  |
|-----------------|---------------|------------|------|--|
| 网络设定            |               | 基本设定       |      |  |
| IP Address      | 192.168.255.1 | Alias Name | Tiny |  |
| Gateway Address | 192.168.0.1   |            |      |  |
| Subnet Mask     | 255.255.0.0   |            |      |  |
| DHCP            | Disabled      |            |      |  |

Forced Reboot 此功能用来强迫 tSH-700 (远程) 重新启动。当按下 "Reboot" 按钮后,将显示注 销画面,意指 tSH-700 已重新启动。

|               |                                                           |                                                               |                                                | U                    |  |
|---------------|-----------------------------------------------------------|---------------------------------------------------------------|------------------------------------------------|----------------------|--|
| Forced Reboot |                                                           |                                                               |                                                | Reboot               |  |
|               |                                                           |                                                               |                                                |                      |  |
|               | 🌾 Tiny Serial Port Shar                                   | er x                                                          |                                                |                      |  |
|               | $\leftrightarrow$ $\rightarrow$ C (i) 10.0.8              | 3.41                                                          | 2                                              | ⊠ ☆ :                |  |
|               | 100                                                       | Tiny Serial Port S                                            | harer (tSH-700 RevE                            | 3)                   |  |
|               | DAS                                                       | Home   Application Mode<br>Monitor   Change Passwol           | Port1   Port2   Port3   Netword<br>rd   Logout | k Setting   Filter   |  |
|               | The system is logg<br>To enter the web cor                | <b>ed out.</b><br>figuration, please type passv               | word in the following field.                   |                      |  |
|               | Login password:                                           |                                                               | Submit                                         |                      |  |
|               | When using IE, plea:<br>Menu items: Tools / I<br>the page | se disable its cache as follow<br>nternet Options / General / | /s.<br>'Temporary Internet Files / Setti       | ngs / Every visit to |  |
|               |                                                           | Сору                                                          | right © 2016 ICP DAS Co., Ltd.                 | All rights reserved. |  |

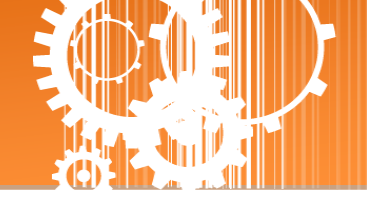

## **3.5.4 Firmware Update**

#### **Firmware Update**

| If the remote firmware update is failed, then the<br>traditional firmware update (on-site) is required to<br>make the module working again.<br>Step 1: Refer to firmware update manaul first.<br>Step 2: Run eSearch Utility to prepare and wait for update.<br>Step 3: Click the [Update] button to reboot the module and<br>start update.<br>Step 4: Configure the module again. | Update |
|----------------------------------------------------------------------------------------------------|--------|
|----------------------------------------------------------------------------------------------------|--------|

传统更新 Firmware 是需自行手动方式来切换 Init/Run 运作模式开关及重新启动模块。当模块 被安装至远程时,我们可以使用远程更新 Firmware 方式 (此 Firmware Update 功能),只需透 过远程控制软件 (如: TeamViewer) 链结至远程 PC,便能经由网页将模块初始化来更新 Firmware,完全不需手动调整模块,便可轻松快速的来更新 tSH-700 Firmware。

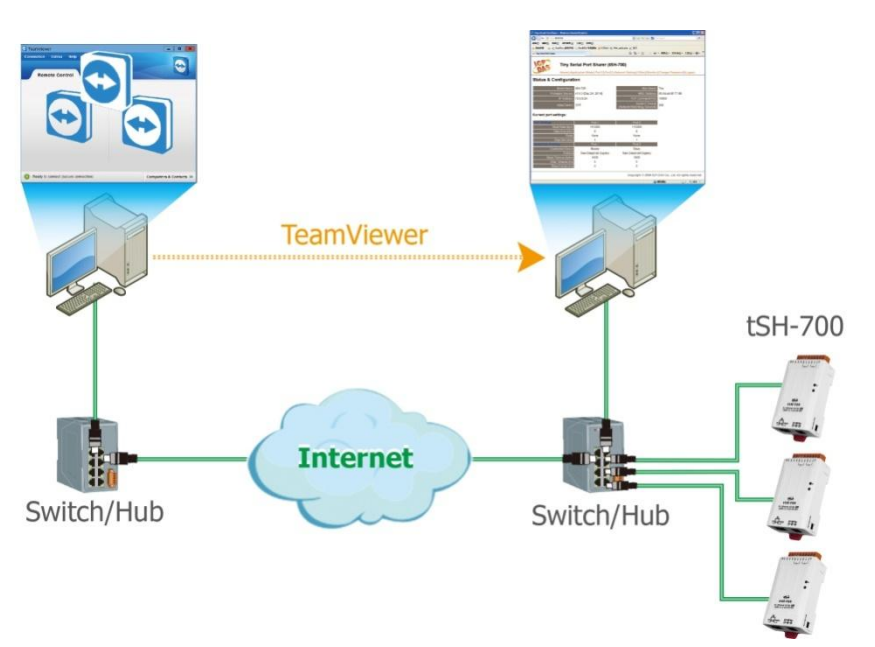

注意:如果远程 Firmware 更新失败,此时模块将不能正常运作,那么请再执行一次传统 Firmware 更新后,模块便可恢复正常。

详细的更新 tSH-700 系列模块的 Firmware 步骤,参考至 Firmware 更新说明文件 (tSH\_Firmware\_Update\_vxx\_tc.pdf), Firmware 更新说明文件下载位置如下:

http://ftp.icpdas.com/pub/cd/tinymodules/napdos/tsh-700/firmware/

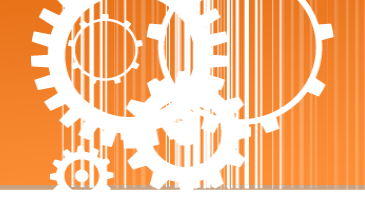

# 3.6 Filter 配置页

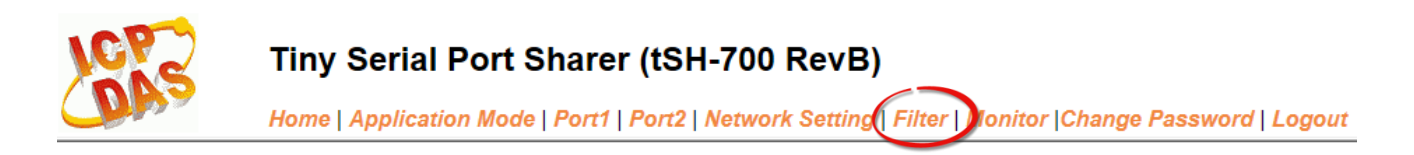

## 3.6.1 Accessible IP (filter is disabled when all zero)

tSH-700 系列模块支持 IP 过滤功能,在单击 Filter 项目后,可查看 Accessible IP 区域来确认 tSH-700 的软硬件信息,在 Accessible IP 区域可进 IP 过滤功能配置。说明如下:

#### Accessible IP (filter is disabled when all zero):

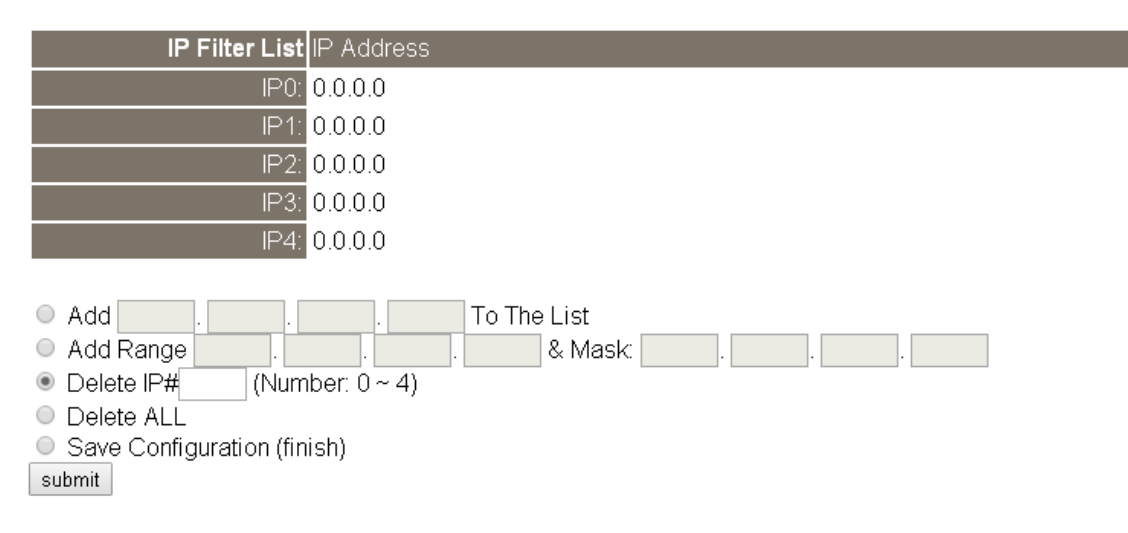

| ACCESSIBLE IF (IIICEI IS UISABLEU WITEIT dil ZEIO) 区域参数区足, FH4 此历知 | Accessible IP | (filter is disabled when | all zero) 🗵 | 域参数设定, | 详细说明如下 |
|--------------------------------------------------------------------|---------------|--------------------------|-------------|--------|--------|
|--------------------------------------------------------------------|---------------|--------------------------|-------------|--------|--------|

| 项目                          | 说明                                       |  |  |
|-----------------------------|------------------------------------------|--|--|
| Add "IP" To The List        | 新增 IP 地址到 IP 过滤表中。                       |  |  |
| Add Range "IP"& Mask "IP"   | 新增 IP 地址区域范围到 IP 过滤表中。                   |  |  |
| Delete IP# "Number"         | 删除 IP 过滤表中的 IP# "Number" (Number: 0~4) 。 |  |  |
| Delete All                  | 删除 IP 过滤表中全部 IP 地址。                      |  |  |
| Save Configuration (finish) | 储存新的 IP 过滤表到 Flash 中。                    |  |  |
| Submit                      | 单击此按钮来储存新的设定值至 tSH-700 模块。               |  |  |

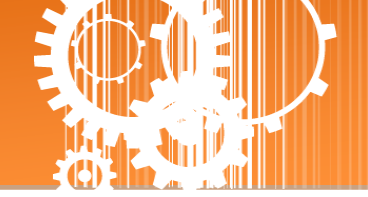

## 3.7 Monitor 配置页

单击 Monitor 项目后,可在 Current Status (Socket) 及 Current Status (UART) 区域来确认查看 tSH-700 模块串行端口的详细设定联机状态。

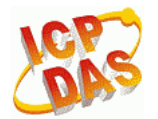

#### Tiny Serial Port Sharer (tSH-700 RevB)

Home | Application Mode | Port1 | Port2 | Port3 | Network Setting | Filte | Monitor | Change Password | Logout

#### Current Status(UART):

| Port Number             | Port 1 | Port 2 | Port 3 |
|-------------------------|--------|--------|--------|
| Last Tx Count (bytes):  | 0      | 0      | 0      |
| Last Rx Count (bytes):  | 0      | 0      | 0      |
| Total Tx Count (bytes): | 0      | 0      | 0      |
| Total Rx Count (bytes): | 0      | 0      | 0      |

Other Information

Max. Slave Response Time (ms):

0

Note: The above Max. Slave Response Time includes communications of sharer-to-device and device-to-sharer.

Clear

## 3.8 Change Password 配置页

此 Change Password 配置页面允许您变更 tSH-700 模块的网页服务器登入密码,详细变更密码 步骤如下:

**步骤 1**: 在 "Current password" 字段输入旧密码。第一次变更密码的用户,请在此字段输入原 厂默认密码为 admin。

步骤 2: 接着在 "New password" 字段输入新密码 (请输入 1~12 位数的数字或英文字)。

步骤 3: 然后在 "Confirm new password" 字段再次确认输入新密码。

步骤 4: 单击 "Submit" 按钮来储存新的设定后,便完成密码变更。

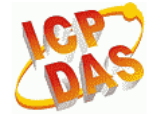

#### Tiny Serial Port Sharer (tSH-700 RevB)

Home | Application Mode | Port1 | Port2 | Port3 | Network Setting | Filter | Monitor | Change Password | logout

Change Password

The length of the password is 12 characters maximum.

| Current password:     | ••••• |        |
|-----------------------|-------|--------|
|                       |       |        |
| New password:         | ••••  |        |
| Confirm new password: | ••••  | Submit |

注意:如果您忘记密码时,请参考如何恢复模块愿厂默认的网页服务器登入密码?

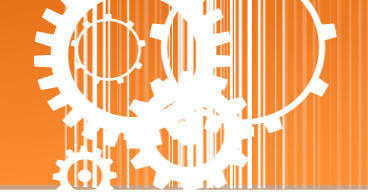

# 3.9 Logout 配置页

单击 Logout 项目后将注销 tSH-700 网页服务器后,直接连结至登入页面。

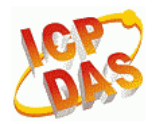

### Tiny Serial Port Sharer (tSH-700 RevB)

Home | Application Mode | Port1 | Port2 | Port3 | Network Setting | Filter | Monitor | Change Password | Logou

#### The system is logged out.

To enter the web configuration, please type password in the following field.

Login password: Submit

When using IE, please disable its cache as follows. Menu items: Tools / Internet Options... / General / Temporary Internet Files / Settings... / Every visit to the page

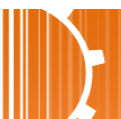

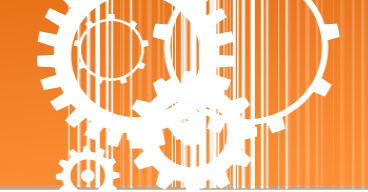

# 附录 A: 疑难解答

## 如何恢复模块原厂默认的网页服务器登入密码?

请参考下面说明来重启 tSH-700 模块到原厂默认值状态。 注意:当执行完下面步骤后,tSH-700 模块全部设定将恢复到原厂默认值,意指您之前的设定 值将会全部消失。

步骤1 在模块右侧,设定 Init/Run 运作模式开关至 "Init" 位置后,请将模块断电重新启动,此时 tSH-700 的设定值全部回复至原厂默认值,包含网页服 务器登入密码。

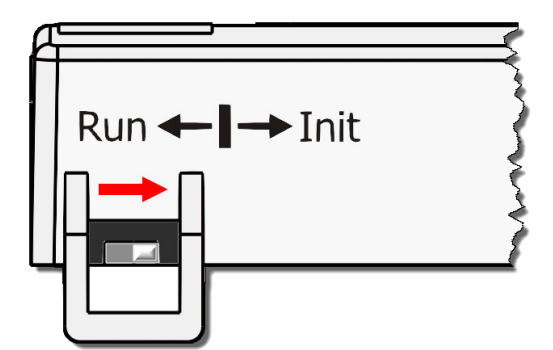

**步骤 2** 执行 VxComm Utility 或 eSearch Utility 来搜寻 tSH-700 模块。此时搜寻到的 tSH-700 已 回复至原厂默认值。 (如: 预设 IP Address 192.168.255.1)

| ſ | 🦪 eSearch Utility [ v1 | 1.13, Nov.29, | , 2016 ]         |              |             |                  |
|---|------------------------|---------------|------------------|--------------|-------------|------------------|
|   | File Server Tools      |               |                  |              |             |                  |
|   | Name                   | Alias         | IP Address       | Sub-net Mask | Gateway     | MAC Address      |
|   | tSH-735_RevB           | Liny          | 192.168.255.1    | 255.255.0.0  | 192.168.0.1 | 00:0d:e0:8e:43:2 |
|   |                        |               |                  |              |             |                  |
|   | · ·                    |               | III              |              |             |                  |
|   | Search Serv            | ver Cont      | figuration (UDP) | Web          | Exit        |                  |
|   | Status                 |               |                  |              |             |                  |

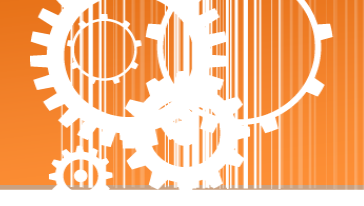

步骤 3 修改模块基本网络设定 (如: IP、Mask、Gateway 地址),再按 "OK" 按钮。

| Configure Server (UDP)                                                                            |            |           |            |      |             |         |
|---------------------------------------------------------------------------------------------------|------------|-----------|------------|------|-------------|---------|
| Server Name : tSH-735_RevB                                                                        |            |           |            |      |             |         |
| DHCP: 0: OFF  Sub-net Mask : 255.255.255.0 Alias: Tiny                                            |            |           |            |      |             |         |
| IP Address :                                                                                      | 10.0.8.100 | Gateway : | 10.0.8.254 | MAC: | 00:0d:e0:80 | e:43:21 |
| Warning!!<br>Contact your Network Administrator to get correct configuration before any changing! |            |           |            |      | ОК          | Cancel  |

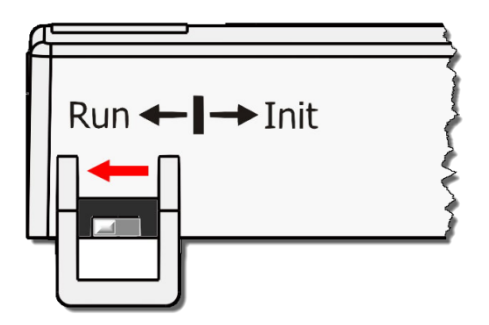

**步骤 4** 设定模块上的 Init/Run 运作模式开关至"Run"位置后, 再次将模块断电重新启动。

### 步骤 5 登入 tSH-700 网页服务器。注意:此时登入密码已回复至原厂默认值"admin"

| Tiny Serial Port Sharer - Windows Internet Explorer                                                                                                    |                            |               |  |  |
|----------------------------------------------------------------------------------------------------|----------------------------|---------------|--|--|
|                                                                                                    | ✓ 🗟 4 X Sing               | • ٩           |  |  |
| 👷 我的最愛 🛛 🍰 🤌 建ii 的網站 👻 🔊 網頁快訊圖庫                                                                                                    | •                          |               |  |  |
| 55 Tiny Serial Port Sharer                                                                                                    | 🏠 ▼ 🔝 ▼ 🖃 🖶 網頁(P)▼ 安全性(S)▼ | ・ 工具(0) ▼ 🔞 ▼ |  |  |
| Tiny Serial Port Sharer (tSH-700 RevB)           Home   Application Mode   Port1   Port2   Port3   Network Setting   Filter   Monitor   Change Password   Logout |                            |               |  |  |
| The system is logged out.<br>To enter the web configuration, please type password in the following field.                                                        |                            |               |  |  |
| Login password: •••••                                                                                                    |                            |               |  |  |
| When using IE, please disable its cache as follows.<br>Menu items: Tools / Internet Options / General / Temperary Heret From / Serboss / Every visit to the page |                            |               |  |  |

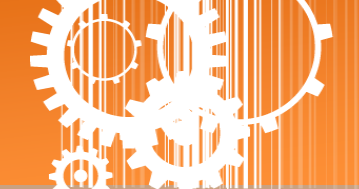

# 附录 B: 应用注意

## 如何设定 Timeout 值?

计算公式:

A = 所有 Slave 设备最大响应时间。

B = A + 100 = tSH-700 Web Server 里的 Slave Timeout 值。

C1 = B + 100 = Master 程序里的响应 Timeout 值 (适用于一个 Master 对一个 Slave)

C2 = B + B = Master 程序里的响应 Timeout 值(适用于二个 Master 对一个 Slave)

以 PM-3112-100 为范例,将计算机的 COM 连接至 PM-3112-100 来直接量测。
 使用 MODBUS RTU 程序来量测 PM-3112-100 的响应时间。
 最大时间值 = 172 ms。(A = 172)

| COM status                | Protocol Description                                                                       |
|---------------------------|--------------------------------------------------------------------------------------------|
| СОМБ                      | FC1 Read multiple opils status (0xxxx) for D0                                              |
| 9600                      | [Request]                                                                                  |
| Line control : N,8,1      | Byte 1: FC=01<br>Byte 2-3: Reference number                                                |
| Open Close                | Byte 4-5: Bit count                                                                        |
| Polling mode (no wait)    | Statistics Clear Statistics                                                                |
| Start Stop 200            | Commands<br>Current Packet Size (bytes) 8 Packet<br>Quantity Current Packet Size (bytes) 7 |
|                           | Total Packet bytes 39112 Difference Total Packet bytes 34223                               |
| Timer mode (fixed period) | Packet Quantity sent 4889 0 Packet Quantity received 4889                                  |
| Interval 50 ms            | Polling or Timer mode (Date/Time)                                                          |
| Start Stop                | Start time         2015/7/21 上午 09:48:23         Max         172         Average           |
|                           | Stop time 2015/7/21 上午 09:50:21 Min 15 24.023                                              |

2. tSH-700 Web Server 的 Slave Timeout 值是 **B = A+100** = 272 ≈ <mark>3</mark>00 ms

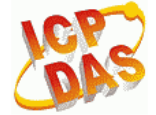

### Tiny Serial Port Sharer (tSH-700 RevB)

Home | Application Mode | Port1 | Port2 | Network Setting | Filter | Monitor | Change Password | Logout

#### **Application Mode Settings**

|                                                                                                    | Application Mode                                                      | Port Setting Update                                                                                                    |  |
|----------------------------------------------------------------------------------------------------|-----------------------------------------------------------------------|----------------------------------------------------------------------------------------------------|--|
| ● N<br>(Full/ha                                                                                                    | 4ode 0: Serial Converter<br>If-duplex communication<br>with raw data) | PLC (115200, 71)<br>(115200, 71)<br>(115200, 71)<br>(115200, 71)<br>(115200, 71)                                                                                                    |  |
| <ul> <li>Mode 2: Modbus Converter<br/>(Half-duplex communication<br/>with Modbus RTU/ASCII<br/>conversion)</li> </ul> |                                                                       | Hodbus ASCII<br>57600 bps<br>RS-232/485<br>RS-232/485<br>RS-232/485<br>RS-232/485<br>Remote I/O Module (Slave)<br>Protocol : Port1: RTU V Port2: RTU V<br>Slave Devices Connected on : Port1: Port2: TU V                   |  |
|                                                                                                    | Slave Timeout (ms):                                                   | 300 (60 to 65530 ms) Refer to the note below.                                                                                                    |  |
| Read Cache (ms):                                                                                                    |                                                                       | 980 (10, 20 65530, Disable: 0)                                                                                                    |  |
| Virtual Modbus ID:                                                                                                    |                                                                       | 1 to 247 (Available ID range: 0 to 255)<br>Note: Sharer will skip the Modbus messages when its ID is NOT in the specified range.                                                                                            |  |
| Modbus ID Offset:                                                                                                    |                                                                       | 0       (Offset= -255 to 255, No change=0)         For example:       Virtual ID = 1 to 10, offset = 10, then physical Slave ID = 11 to 20.         Virtual ID = 31 to 40, offset = -10, then physical Slave ID = 21 to 30. |  |
|                                                                                                    |                                                                       | Submit                                                                                                    |  |

Master 程序里 (如: Indusoft、Modbus Pool ...等) 的回应 Timeout 值。
 C2 = B + B = 300 + 300 = 600 (适用于二个 Master 对一个 Slave)

| Connection                              |                  |
|-----------------------------------------|------------------|
| Port 6 - Mode                           | OK               |
| 9600 Baud - Response Timeou             | ASCII<br>Cancel  |
| 8 Data bits 💌 600 [ms                   | 1                |
| None Parity 💌 🗖 Delay Between Po        | olls             |
| 1 Stop Bit 💌 0 [ms]                     | <u>A</u> dvanced |
| Remote ServerIP AddressPor10.1.0.108503 | t2               |

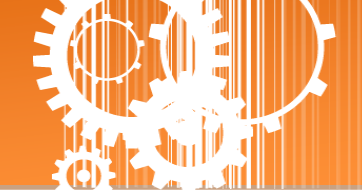

# 附录 C: 手册修订记录

本章提供此使用手册的修订记录。

| 版本    | 发行日        | 说明                                                                      |
|-------|------------|-------------------------------------------------------------------------|
| 1.0   | 2015 年 1 月 | 首次发行                                                                    |
| 1.2   | 2015 年 7 月 | 新增章节 附录 如何设定Timeout值。                                                   |
| 1.4   |            | 1. 增加 tSH-722i/732i 产品相关信息。                                             |
|       | 2017年1月    | 2. 增加 tSH-725i/735i 产品相关信息。                                             |
|       |            | 3. 增加 tSH-724i/734i 产品相关信息。                                             |
| 1.5   | 2017 年 2 月 | 新增章节 1.4 机构图 (包含 tSH-700 模块及 CA-002 电源线)                                |
| 1.6   | 2017 年 8 月 | 1. 新增章节 附录 疑难解答。                                                        |
| 1.6   |            | 2. 新增章节 附录 手册修订录。                                                       |
| 1.7   | 2018 年 3 月 | 删除配件 CD 光盘                                                              |
|       | 2018 年 9 月 | 修改隔离规格,如下:                                                              |
| 1.7.1 |            | Power Isolation: 1000 V <sub>DC</sub> for tSH-722i/732i only            |
|       |            | Signal Isolation: 3000 V <sub>DC</sub> for tSH-725i/735i/724i/734i only |